# TDM-20, TDM-30

# Портативный принтер с прямой термопечатью

# РУКОВОДСТВО ПОЛЬЗОВАТЕЛЯ

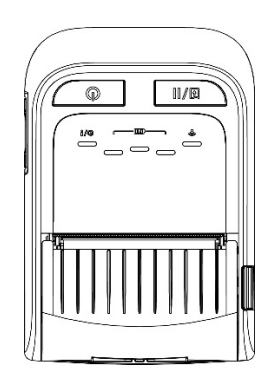

#### Сведения об авторских правах

©2019 TSC Auto ID Technology Co., Ltd.

Авторские права на настоящее руководство, а также программное обеспечение и прошивку описанного в нем принтера принадлежат компании TSC Auto ID Technology Co., Ltd. Все права защищены.

CG Triumvirate является товарным знаком корпорации Agfa. Шрифт CG Triumvirate Bold Condensed используется по лицензии корпорации Monotype. Windows является зарегистрированным товарным знаком корпорации Microsoft.

Все прочие товарные знаки принадлежат соответствующим лицам.

Информация, представленная в настоящем документе, подлежит изменению без уведомления и не устанавливает каких-либо обязательств со стороны TSC Auto ID Technology Co. Ни одна из частей настоящего руководства не может быть воспроизведена или передана любыми средствами и с любой целью, кроме личного использования покупателем, без письменного разрешения TSC Auto ID Technology Co., Ltd.

### Сертификаты и одобрения агентствами

|          | 2014/30/EU(EMC), 2014/35/EU(LVD), 2011/65/EU(RoHS 2.0)                  |  |  |  |
|----------|-------------------------------------------------------------------------|--|--|--|
|          | EN 55032 Класс В                                                        |  |  |  |
|          | EN 55024                                                                |  |  |  |
|          | EN61000-3-2:2014                                                        |  |  |  |
|          | EN61000-3-3:2013                                                        |  |  |  |
|          | EN 60950-1                                                              |  |  |  |
|          | Правила FCC, раздел 15В, класс В                                        |  |  |  |
|          | Данный прибор прошел испытания и признан соответствующим                |  |  |  |
|          | ограничениям для цифровых устройств класса А согласно разделу 15        |  |  |  |
|          | правил FCC (Федеральной комиссии по связи США). Целью этих              |  |  |  |
|          | ограничений является обеспечение приемлемой защиты от помех при         |  |  |  |
|          | установке оборудования в жилых помещениях. Данный прибор                |  |  |  |
|          | генерирует, использует и может излучать радиочастотную энергию, и       |  |  |  |
|          | при нарушении инструкции по установке или эксплуатации может            |  |  |  |
|          | создавать помехи для радиосвязи. Однако даже при соолюдении всех        |  |  |  |
|          | не возникнут помехи. Если данный прибор создает помехи для приема       |  |  |  |
|          | тепевизионных или радиосигналов, что можно проверить, выключив и        |  |  |  |
|          | включив данный прибор, пользователю рекомендуется попытаться            |  |  |  |
|          | устранить помехи с помощью следующих мер:                               |  |  |  |
|          |                                                                         |  |  |  |
|          | -изменить ориентацию или местоположение приемной антенны;               |  |  |  |
|          | -увеличить расстояние между приемником и данным прибором;               |  |  |  |
| • •      | -подключить данный прибор к розетке в цепи, отличной от той, к          |  |  |  |
|          | которой подключен приемник;                                             |  |  |  |
|          | -обратиться за помощью к продавцу данного прибора или опытному          |  |  |  |
|          | специалисту по телевизионнои и радиотехнике.                            |  |  |  |
|          | Данный прибор соответствует требованиям части 15 правил FCC.            |  |  |  |
|          | Эксплуатация данного прибора допускается при соблюдении                 |  |  |  |
|          | следующих двух условий: (1) данный прибор может вызывать помехи и       |  |  |  |
|          | (2) данный прибор должен принимать все помехи, включая те, которые      |  |  |  |
|          | могут вызывать нарушения в его работе.                                  |  |  |  |
|          |                                                                         |  |  |  |
|          | данный цифровой приоор класса в соответствует всем                      |  |  |  |
|          | Cot apparoil numérique de la classe B est conforme à la norme NMB.      |  |  |  |
|          | 003 du Canada                                                           |  |  |  |
| •        |                                                                         |  |  |  |
|          | AS/NZS CISPR 22 Класс B                                                 |  |  |  |
|          | AS/NZS CISPR 32 Knacc B                                                 |  |  |  |
|          |                                                                         |  |  |  |
|          |                                                                         |  |  |  |
|          | NOM-019-SCEL1998                                                        |  |  |  |
|          |                                                                         |  |  |  |
|          |                                                                         |  |  |  |
| $\frown$ |                                                                         |  |  |  |
| (BC)     | и о.г.к. наздел 450.25(аа) (приложение т к подразделу В раздела<br>изо) |  |  |  |
| マン       | 430)                                                                    |  |  |  |

|     | TP TC 004/2011<br>TP TC 020/2011      |
|-----|---------------------------------------|
|     | LP0002                                |
| (   | GB 4943.1<br>GB/T9254<br>GB 17625.1   |
| 8   | IS 13252(Раздел 1)/<br>IEC 60950-1    |
| €   | CNS 13438<br>CNS 14336-1<br>CNS 15663 |
| ĨC. | KN 32 / KN 35                         |

Важная инструкция о безопасности:

- 1. Прочтите всю данную инструкцию и сохраните ее для дальнейшего использования.
- 2. Следуйте всем предупреждениям и инструкциям к продукту.
- Отключайте штепсельную вилку от электрической розетки перед чисткой данного прибора, а также в случае неполадок в его работе. Не используйте жидкие и аэрозольные чистящие средства. Используйте влажную салфетку для очистки.
- 4. Сетевая розетка должна быть установлена вблизи оборудования и быть легко доступной.
- 5. Прибор должен быть защищен от влаги.
- Обеспечьте стабильность работы при установке прибора, опрокидывания или падения могут привести к повреждениям.
- Обязательно следите за правильной оценкой мощности и питания, тип которого указан на маркировочной этикетке, предоставленной производителем.
- 8. Пожалуйста, обратитесь к руководству пользователя для эксплуатации при максимальной температуре окружающей среды.

#### 重要安全說明:

- 1. 閱讀所有這些說明,並保留以備未來使用。
- 2. 按照產品上的所有警告和說明進行操作。
- 3. 在清潔前或發生故障時,拔除電源插頭與交流電源插座的連接。
  - 不要使用液體或噴霧清潔劑。建議使用濕布清潔。
- 4. 電源插座應安裝在設備附近及方便使用處。
- 5. 本機器必須防止潮濕。
- 6. 確保安裝設備時的穩定性,翻倒或跌落可能會導致設備損壞。
- 7. 確保按照製造商提供的標籤上標明之正確的額定功率和電源類型進行設定。
- 8. 請參考使用手冊以確認環境溫度的最大值。

### ПРЕДУПРЕЖДЕНИЕ!

Продукт содержит опасные подвижные части, держите подальше пальцы рук и другие части тела.

#### ВНИМАНИЕ!

(Для комплектации с батареей часов реального времени (CR2032) или с аккумуляторной батареей)

Опасность взрыва при использовании аккумуляторной батареи неподходящего типа.

Утилизируйте использованные аккумуляторные батареи в соответствии с приведенным ниже инструкциями.

- 1. ЗАПРЕЩАЕТСЯ подвергать аккумуляторную батарею воздействию огня.
- 2. ЗАПРЕЩАЕТСЯ замыкать контакты.
- 3. ЗАПРЕЩАЕТСЯ разбирать аккумуляторную батарею.
- 4. ЗАПРЕЩАЕТСЯ выбрасывать аккумуляторные батареи вместе с бытовым мусором.
- 5. Символ перечеркнутого мусорного контейнера означает, что аккумулятор не следует выбрасывать вместе с бытовыми отходами.

#### 警告:

(對於帶有 RTC (CR2032) 電池或可充電電池組的設備) 如果更換不正確的電池類型,會有爆炸的危險。 請按照以下說明處理廢電池:

- 1. 請勿將電池投入火中。
- 2. 請勿使觸點短路。
- 3. 請勿拆卸電池。
- 4. 請勿將電池丟入都市廢棄物。

5. 垃圾桶畫叉圖案表示電池不應放置在都市廢棄物中。

**Внимание!** Печатающая головка может быть горячей и может вызвать сильные ожоги. Дайте печатающей головке остыть.

#### ВНИМАНИЕ!

Любые изменения, а также модификации, явно не утвержденные производителем прибора, могут повлечь за собой аннулирование права пользователя на эксплуатацию данного прибора.

#### Маркировка СЕ:

Данное оборудование соответствует пределу радиационного облучения Европейского Союза, установленному для неконтролируемой среды. Данное оборудование должно быть установлено и эксплуатироваться на минимальном расстоянии 20 см между излучателем тепла и вашим телом.

#### Предупреждение о радиочастотном излучении (Bluetooth)

Данный прибор соответствует установленным FCC ограничениям на воздействие радиочастотного излучения для неконтролируемых условий. Данный прибор не должен располагаться вместе или работать в сочетании с другими антеннами или передатчиками.

### Заявления о соответствии требованиям Министерства промышленности Канады

Данный цифровой прибор Класса В соответствует всем требованиям канадских стандартов ICES-003 и RSS-210.

Эксплуатация данного прибора допускается при соблюдении следующих двух условий: (1) данный прибор не должен создавать помех, и (2) данный прибор должен принимать все помехи, включая те, которые могут препятствовать его нормальной эксплуатации.

#### Сведения о воздействии радиочастотного (РЧ) излучения

Выходная мощность излучения данного беспроводного устройства ниже допустимых пределов радиочастотного излучения, установленных Министерством промышленности Канады. Данный беспроводной прибор следует использовать таким образом, чтобы свести к минимуму его соприкосновение с телом человека. Данное устройство также прошло испытания и признано соответствующим ограничениям на воздействие радиочастотного излучения Министерства промышленности Канады при условии эксплуатации в качестве переносного излучающего прибора. (Антенны на расстоянии менее 20 см от человека). (Для модуля Bluetooth)

#### Canada, avis de l'Industry Canada (IC)

Cet appareil numérique de classe B est conforme aux normes canadiennes ICES-003 et RSS-210.

Son fonctionnement est soumis aux deux conditions suivantes : (1) cet appareil ne doit pas causer d'interférence et (2) cet appareil doit accepter toute interférence, notamment les interférences qui peuvent affecter son fonctionnement.

#### Informations concernant l'exposition aux fréquences radio (RF)

La puissance de sortie émise par l'appareil sans fil est inférieure à la limite d'exposition aux fréquences radio de l'Industry Canada (IC). Utilisez l'appareil sans fil de façon à minimiser les contacts humains lors du fonctionnement normal.

Ce périphérique a également été évalué et démontré conforme aux limites d'exposition radio-fréquence par l'IC pour des utilisations par des opérateurs mobiles (les antennes sont à moins de 20 cm du corps d'une personne). **(Pour le Bluetooth)** 

#### NCC 警語:

經型式認證合格之低功率射頻電機,非經許可,公司、商號或使用者均不得擅自變更 頻率、加大功率或變更原設計之特性及功能。(即低功率電波輻射性電機管理辦法第十 二條)

低功率射頻電機之使用不得影響飛航安全及干擾合法通信;經發現有干擾現象時,應 立即停用,並改善至無干擾時方得繼續使用。

前項合法通信,指依電信法規定作業之無線電通信。低功率射頻電機須忍受合法通信 或工業、科學及醫療用電波輻射性電機設備之干擾。(即低功率電波輻射性電機管理辦 法第十四條)

#### 警告:

本電池如果更換不正確會有爆炸的危險,請依製造商說明書處理用過之電池。

### NBTC SDoC

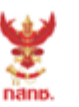

เครื่องวิทยุคมนาคมนี้ ได้รับยกเว้น ไม่ต้องได้ รับใบอนุญาตให้มี ใช้ซึ่งเครื่องวิทยุคมนาคม หรือตั้งสถานีวิทยุคมนาคมตามประกาศ กสทช. เรื่อง เครื่องวิทยุคมนาคม และสถานีวิทยุ คมนาคมที่ได้รับยกเว้นไม่ต้องได้รับใบอนุญาต วิทยุคมนาคมตามพระราชบัญญัติวิทยุคมนาคม พ.ศ. 2498

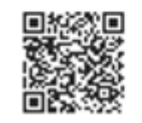

**กลักมี.** โกรคมนาคม กำกับดูแลเพื่อประชาชน Call Center 1200 (โกรฟรี)

#### MFi для Bluetooth

### <sup>Made for</sup> **€** iPhone | iPad | iPod

Использование символа Made for Apple (Сделано для Apple) означает, что прибор предназначен для подключения к указанным в символе устройствам Apple и сертифицирован разработчиком на соответствие эксплуатационным стандартам Apple. Компания Apple не несет ответственности за работу данного прибора или его соответствие стандартам и нормам безопасности.

#### Модель для США

Подходит для iPhone®XS Max, iPhone XS, iPhone XR, iPhone X, iPhone 8, iPhone 8 Plus, iPhone 7, iPhone 7 Plus, iPhone SE, iPhone 6s, iPhone 6s Plus, iPhone 6, iPhone 6 Plus, iPhone 5s, iPad Pro® 12,9 дюйма (2-го поколения), iPad Pro 10,5 дюйма, iPad® (6-го поколения), iPad (5-го поколения), iPad Pro 9,7 дюйма, iPad Pro 12,9 дюйма (1-го поколения), iPad Air® 2, iPad mini<sup>™</sup> 4, iPad mini 3, iPad Air, iPad mini 2, iPod touch® (6-го поколения).

iPad, iPad Air, iPad Pro, iPhone являются товарными знаками компании Apple Inc., зарегистрированными в США и других странах.

#### Модель для Японии

Подходит для iPhone XS Max, iPhone XS, iPhone XR, iPhone X, iPhone 8, iPhone 8 Plus, iPhone 7, iPhone 7 Plus, iPhone SE, iPhone 6s, iPhone 6s Plus, iPhone 6, iPhone 6 Plus, iPhone 5s, iPad Pro 12,9 дюйма (2-го поколения), iPad Pro 10,5 дюйма, iPad (6-го поколения), iPad (5-го поколения), iPad Pro 9,7 дюйма, iPad Pro 12,9 дюйма (1-го поколения), iPad Air 2, iPad mini 4, iPad mini 3, iPad Air, iPad mini 2, iPod touch (6-го поколения).

iPad, iPad Air, iPad Pro, iPhone являются товарными знаками компании Apple Inc., зарегистрированными в США и других странах. Товарный знак «iPhone» используется в Японии по лицензии от компании Aiphone K.K.

#### Модели для других стран (кроме США и Японии)

Подходит для iPhone XS Max, iPhone XS, iPhone XR, iPhone X, iPhone 8, iPhone 8 Plus, iPhone 7, iPhone 7 Plus, iPhone SE, iPhone 6s, iPhone 6s Plus, iPhone 6, iPhone 6 Plus, iPhone 5s, iPad Pro 12,9 дюйма (2-го поколения), iPad Pro 10,5 дюйма, iPad (6-го поколения), iPad (5-го поколения), iPad Pro 9,7 дюйма, iPad Pro 12,9 дюйма (1-го поколения), iPad Air 2, iPad mini 4, iPad mini 3, iPad Air, iPad mini 2, iPod touch (6-го поколения).

iPad, iPad Air, iPad Pro, iPhone являются товарными знаками компании Apple Inc., зарегистрированными в США и других странах.

#### Уведомление о содержании перхлоратов для Калифорнии

Данное изделие содержит перхлораты — могут применяться особые требования к обращению. См.:

http://www.dtsc.ca.gov/hazardouswaste/perchlorate/

Плоская батарейка в данном изделии может содержать перхлораты и может потребовать особого обращения при переработке и утилизации в Калифорнии.

|                | 限用物質及其化學符號<br>Restricted substances and its chemical symbols |                      |                      |                                                              |                                                                     |                                                      |
|----------------|--------------------------------------------------------------|----------------------|----------------------|--------------------------------------------------------------|---------------------------------------------------------------------|------------------------------------------------------|
| 單元Unit         | 鉛<br>Lead<br>(Pb)                                            | 汞<br>Mercury<br>(Hg) | 鎘<br>Gadmium<br>(Cd) | 六價鉻<br>一六價鉻<br>Hexavalent<br>chromium<br>(Cr <sup>+6</sup> ) | ls chemical symbols<br>多溴聯苯<br>Polybrominated<br>biphenyls<br>(PBB) | 多溴二苯醚<br>Polybrominated<br>diphenyl ethers<br>(PBDE) |
| 內外塑膠件          | 0                                                            | 0                    | 0                    | 0                                                            | 0                                                                   | 0                                                    |
| 內外鐵件           | -                                                            | 0                    | 0                    | 0                                                            | 0                                                                   | 0                                                    |
| 滾輪             | 0                                                            | 0                    | 0                    | 0                                                            | 0                                                                   | 0                                                    |
| 銘版             | 0                                                            | 0                    | 0                    | 0                                                            | 0                                                                   | 0                                                    |
| 電路板            | -                                                            | 0                    | 0                    | 0                                                            | 0                                                                   | 0                                                    |
| 晶片電阻           | -                                                            | 0                    | 0                    | 0                                                            | 0                                                                   | 0                                                    |
| 積層陶瓷表面<br>黏著電容 | 0                                                            | 0                    | 0                    | 0                                                            | 0                                                                   | 0                                                    |
| 集成電路-IC        | -                                                            | 0                    | 0                    | 0                                                            | 0                                                                   | 0                                                    |
| 電源供應器          | 0                                                            | 0                    | 0                    | 0                                                            | 0                                                                   | 0                                                    |
| 印字頭            | -                                                            | 0                    | 0                    | 0                                                            | 0                                                                   | 0                                                    |
| 馬達             | -                                                            | 0                    | 0                    | 0                                                            | 0                                                                   | 0                                                    |
| 液晶顯示器          | -                                                            | 0                    | 0                    | 0                                                            | 0                                                                   | 0                                                    |
| 插座             | -                                                            | 0                    | 0                    | 0                                                            | 0                                                                   | 0                                                    |
| 線材             | -                                                            | 0                    | 0                    | 0                                                            | 0                                                                   | 0                                                    |

備考 1. "超出 0.1 wt %"及 "超出 0.01 wt %" 係指限用物質之百分比含量超出百分比含量基準值。

Note 1 : "Exceeding 0.1 wt %" and "exceeding 0.01 wt %" indicate that the percentage content of the restricted substance exceeds the reference percentage value of presence condition.

備考 2. "。" 係指該項限用物質之百分比含量未超出百分比含量基準值。

Note 2 : "o" indicates that the percentage content of the restricted substance does not exceed the percentage of reference value of presence.

備考 3. "一" 係指該項限用物質為排除項目。

Note 3 : The "-" indicates that the restricted substance corresponds to the exemption.

### Оглавление

| 1. Введение1                                                           |
|------------------------------------------------------------------------|
| 1.1 Общие сведения об изделии1                                         |
| 1.2 Отличительные черты изделия2                                       |
| 1.2.1 Стандартные характеристики принтера 2                            |
| 1.2.2 Аксессуары для принтера3                                         |
| 1.3 Основные технические характеристики 5                              |
| 1.4 Характеристики печати6                                             |
| 1.5 Характеристики носителя8                                           |
| 2. Общие сведения об эксплуатации принтера9                            |
| 2.1 Распаковка и осмотр9                                               |
| 2.2 Внешний вид принтера 10                                            |
| 2.2.1 Вид спереди 10                                                   |
| 2.2.2 Вид в раскрытом состоянии13                                      |
| 2.2.3 Вид сзади 15                                                     |
| 2.3 Органы управления 17                                               |
| 2.3.1 Показания индикаторов и функции кнопок 17                        |
| 2.3.2 Цикл зарядки аккумуляторной батареи                              |
| 3. Подготовка принтера к эксплуатации (на примере модели TDM-20) 26    |
| 3.1 Установка аккумуляторной батареи 26                                |
| 3.2 Зарядка аккумуляторной батареи 27                                  |
| 3.2.1 Зарядка аккумуляторной батареи 27                                |
| 3.2.2 Зарядка с помощью станции для 4-х аккумуляторных батарей         |
| (опция)                                                                |
| 3.3 Передача данных                                                    |
| 3.3.1 Подключение посредством кабеля передачи данных                   |
| 3.3.2 Соединение посредством Bluetooth (опция)                         |
| 3.4 Загрузка носителя 30                                               |
| 4. Аксессуары (на примере модели TDM-20) 31                            |
| 4.1 Прикрепление поясной клипсы 31                                     |
| 4.2 Установка проставок для носителя (опция) 32                        |
| 4.3 Надевание защитного чехла класса ІР54 с наплечным ремнем (опция)34 |
| 4.4 Установка наплечного ремня (опция) 36                              |
| 4.5 Установка автомобильного адаптера для кронштейна RAM (опция) 37    |
| 4.6 Зарядка с помощью зарядной станции на 1 принтер (опция)            |
| 4.7 Зарядка с помощью зарядной станции на 4 принтера (опция) 40        |

| 5. Функции, срабатывающие при включении принтера                 | 43 |
|------------------------------------------------------------------|----|
| 5.1 Калибровка датчика носителя                                  | 43 |
| 5.2 Самодиагностика и режим печати дампа                         | 44 |
| 5.3 Инициализация принтера                                       | 48 |
| 6. Диагностическая программа                                     | 49 |
| 6.1 Запуск диагностического средства                             | 49 |
| 6.2 Функция принтера                                             | 50 |
| 6.3 Калибровка сенсора носителя путем использования Средства     |    |
| диагностики                                                      | 52 |
| 6.3.1 Автокалибровка                                             | 52 |
| 6.4 Настройка Wi-Fi с помощью программы Printer Management       |    |
| (дополнительно)                                                  | 53 |
| 6.5 Установка Bluetooth путем использования Средства диагностики |    |
| (по выбору)                                                      | 56 |
| 7. Устранение неполадок                                          | 57 |
| 7.1 Наиболее частые неисправности                                | 57 |
| 8. Обслуживание                                                  | 59 |
| История изменений                                                | 60 |

# 1. Введение

### 1.1 Общие сведения об изделии

Спасибо за покупку принтера штрихкодов TSC.

Принтеры штрихкодов TDM-20 и TDM-30 производства TSC отличаются экономичностью и высокой надежностью. Удобные и компактные принтеры TDM-20 и TDM-30 могут работать с любым мобильным приложением для быстрой и простой печати чеков и этикеток по мере необходимости.

Принтеры TDM-20 и TDM-30 рассчитаны на интенсивную эксплуатацию. Они заключены в защитный чехол класса IP54, не допускающий воздействия на принтер пыли и воды. При использовании чехла долговечная конструкция принтеров выдерживает падение с высоты 2,5 метра без прерывания печати.

Компактный и легкий принтер удобно носить с собой на протяжении всей рабочей смены, при этом он не мешает выполнять другие операции. Порт USB, сканер NFC, интерфейс Bluetooth или комбинированный модуль Wi-Fi a/b/g/n и BT4.2 позволяют подключать принтер к ноутбуку или смартфону для качественной печати чеков в течение длительного времени.

Для печати чеков и этикеток можно использовать входящее в комплект поставки программное обеспечение или язык принтера TSC, создав шаблон этикеток. Дополнительные сведения TSPL2 см. в руководстве по программированию TSPL/TSPL2 на <u>веб-сайте TSC</u>.

- Применение
  - Службы доставки
  - Подтверждение доставки и самовывоза
  - Продажи и ремонт на местах
  - Нестационарная продажа билетов
  - Ресторанное обслуживание
  - Оформление штрафов за парковку
  - Продажа билетов на транспорте
  - Оформление коммунальных платежей, снятие показаний счетчиков
  - Печать лабораторных этикеток

### 1.2 Отличительные черты изделия

### 1.2.1 Стандартные характеристики принтера

Принтер имеет перечисленные ниже стандартные характеристики.

| Технические характеристики                                                                                                    |                                                                                                    |  |  |
|----------------------------------------------------------------------------------------------------|----------------------------------------------------------------------------------------------------|--|--|
| TDM20 TDM30                                                                                                    |                                                                                                    |  |  |
| Прямая термопечать                                                                                                    |                                                                                                    |  |  |
| Рефлекторный датчик черной метки                                                                                                    |                                                                                                    |  |  |
| Датчик откры                                                                                                    | ытия головки                                                                                                    |  |  |
| 3 кнопки (питание, подача                                                                                                    | а/пауза, открытие крышки)                                                                                                    |  |  |
| Модель со светодиодными                                                                                                    | Модель со светодиодными                                                                                                    |  |  |
| индикаторами:                                                                                                    | индикаторами:                                                                                                    |  |  |
| <ul> <li>5 индикаторов: 1 индикатор статуса<br/>принтера, 3 индикатора заряда<br/>батареи, 1 индикатор статуса<br/>беспроводной связи</li> </ul> | <ul> <li>5 индикаторов: 1 индикатор статуса<br/>принтера, 3 индикатора заряда<br/>батареи, 1 индикатор статуса<br/>беспроводной связи</li> <li>Модель с ЖК-дисплеем:</li> <li>Цветной ЖК-дисплей отображает<br/>состояние батареи, тип носителя,<br/>версию прошивки и сообщения об<br/>ошибках</li> <li>1 светодиодный индикатор<br/>состояния принтера</li> <li>1 светодиодный индикатор статуса<br/>беспроводной связи (3 цвета)</li> </ul> |  |  |
| Программируемый зв                                                                                                    | уковой сигнал тревоги                                                                                                    |  |  |
| Литий-ионная аккумуляторная батарея                                                                                                    |                                                                                                    |  |  |
| 32-битный высокопроизвод                                                                                                    | цительный RISC-процессор                                                                                                    |  |  |
| Интерфейс Micro USB 2.0 (высокоскоростной режим)                                                                                                 |                                                                                                    |  |  |
| ОЗУ 32 МБ DRAM                                                                                                    |                                                                                                    |  |  |
| Флэш-память 16 МБ                                                                                                    |                                                                                                    |  |  |
| Поддержка языков TSPL-EZD (EPL2, ZPL2, DPL), Epson® ESC-POS или TSPL-EZ с                                                                        |                                                                                                    |  |  |
| эмуляцией СРСL                                                                                                    |                                                                                                    |  |  |
| Печать надписей и штрихкодов возможна в любой из четырех ориентаций (0, 90,                                                                      |                                                                                                    |  |  |
| 180 и 270 градусов).                                                                                                    |                                                                                                    |  |  |
| 8 алфавитно-цифровых растровых шрифтов                                                                                                    |                                                                                                    |  |  |
| Один масштабируемый шрифт Monotype Imaging® CG Triumvirate Bold Condensed                                                                        |                                                                                                    |  |  |
| Встроенный обработчик ш                                                                                                    | рифтов Monotype True Type                                                                                                    |  |  |
| Загрузка шрифтов с ПК в память принтера                                                                                                    |                                                                                                    |  |  |
| Загружаемые обновления прошивки                                                                                                    |                                                                                                    |  |  |
| Поддержка функции ухода за головкой                                                                                                    |                                                                                                    |  |  |

### 1.2.2 Аксессуары для принтера

### Модель TDM-20:

Принтер может быть оснащен перечисленным ниже дополнительным оборудованием.

|                                               | Устанавливается | Устанавливается |
|-----------------------------------------------|-----------------|-----------------|
| технические характеристики                    | пользователем   | производителем  |
| Модуль Wi-Fi 802.11 a/b/g/n и Bluetooth V4.2, |                 | $\bigcirc$      |
| сканер NFC, высокоскоростной интерфейс        |                 |                 |
| USB 2.0                                       |                 |                 |
| Модуль MFi Bluetooth V5.0, сканер NFC,        |                 | $\bigcirc$      |
| высокоскоростной интерфейс USB 2.0            |                 | $\bigcirc$      |
| Автомобильный кронштейн                       |                 | $\bigcirc$      |
| Автомобильная док-станция                     |                 | $\bigcirc$      |
| Набор для печати на носителях без подложки    |                 | $\bigcirc$      |
| Кабель Micro USB 2.0                          | 0               |                 |
| Литий-ионная аккумуляторная батарея           | 0               |                 |
| Зарядное устройство для 4-х аккумуляторных    | $\bigcirc$      |                 |
| батарей                                       |                 |                 |
| Док-станция на 1 принтер (для принтера,       | $\bigcirc$      |                 |
| совместимого с док-станцией)                  |                 |                 |
| Док-станция на 4 принтера (для принтеров,     | $\bigcirc$      |                 |
| совместимых с док-станцией)                   | $\cup$          |                 |
| Автомобильный блок питания от гнезда          |                 |                 |
| прикуривателя напряжением 12–24 В пост.       | 0               |                 |
| тока                                          |                 |                 |
| Автомобильный блок питания от гнезда          |                 |                 |
| прикуривателя напряжением 12–60 В пост.       | 0               |                 |
| тока                                          |                 |                 |
| Набор проставок для носителя                  |                 |                 |
| (для рулона носителя шириной 2,5, 3,8 и 5 см  | 0               |                 |
| (1, 1,5 и 2 дюйма))                           |                 |                 |
| Защитный чехол класса IP54 с наплечным        | $\bigcirc$      |                 |
| ремнем                                        |                 |                 |
| Наплечный ремень (без защитного чехла)        | 0               |                 |
| Компакт-диск                                  | 0               |                 |

### Модель TDM-30:

|                                                                                                    | Устанавливается | Устанавливается |
|----------------------------------------------------------------------------------------------------|-----------------|-----------------|
| Технические характеристики                                                                                     | пользователем   | производителем  |
| Модуль Wi-Fi 802.11 a/b/g/n c Bluetooth V4.2,<br>сканер NFC, интерфейс USB 2.0                                 |                 | 0               |
| Модуль MFi Bluetooth V5.0, сканер NFC,<br>интерфейс USB 2.0                                                    |                 | 0               |
| Автомобильный кронштейн                                                                                        |                 | $\bigcirc$      |
| Комплектация установки принтера в док-<br>станцию                                                              |                 | 0               |
| Набор для печати на носителях без подложки                                                                     |                 | $\bigcirc$      |
| Печатающая головка увеличенной ширины                                                                          |                 | $\bigcirc$      |
| Рефлективный датчик высечки<br>(процедуру настройки см. в руководстве по<br>программированию)                  |                 | 0               |
| Кабель Micro USB 2.0                                                                                           | 0               |                 |
| Литий-ионная аккумуляторная батарея<br>(3080 мАч)                                                              | 0               |                 |
| Литий-ионная аккумуляторная смарт-батарея                                                                      | $\bigcirc$      |                 |
| Зарядное устройство для 1-й аккумуляторной<br>батареи                                                          | 0               |                 |
| Зарядное устройство для 4-х аккумуляторных<br>батарей                                                          | 0               |                 |
| Док-станция на 1 принтер<br>(для принтера, совместимого с док-станцией)                                        | 0               |                 |
| Док-станция на 4 принтера<br>(для принтеров, совместимых с док-станцией)                                       | 0               |                 |
| Автомобильный блок питания от гнезда прикуривателя напряжением 12–24 В пост. тока                              | 0               |                 |
| Автомобильный блок питания от гнезда прикуривателя напряжением 12–60 В пост. тока                              | 0               |                 |
| Кронштейн для носителя                                                                                         | $\bigcirc$      |                 |
| Набор проставок для носителя<br>(для рулона носителя шириной 2,5, 3,8, 5 и<br>6,35 см (1, 1,5, 2 и 2,5 дюйма)) | 0               |                 |
| Защитный чехол класса IP54 с наплечным ремнем                                                                  | 0               |                 |
| Наплечный ремень с креплением<br>(без защитного чехла)                                                         | 0               |                 |
| Компакт-диск                                                                                                   | 0               |                 |

# 1.3 Основные технические характеристики

| Основные технические характеристики |                                            |                                              |  |  |
|-------------------------------------|--------------------------------------------|----------------------------------------------|--|--|
|                                     | TDM-20                                     | TDM-30                                       |  |  |
| Габаритные                          | 79 х 36,5 х 116 мм (Ш х В х Г)             | 105 х 49,5 х 116 мм (Ш х В х Г)              |  |  |
| размеры                             |                                            |                                              |  |  |
| Материал корпуса                    | Пластик                                    | Пластик                                      |  |  |
| Macca                               | 0,215 кг (0,47 фунта)                      | 0,375 кг (0,83 фунта)                        |  |  |
| (с аккумуляторной                   |                                            |                                              |  |  |
| батареей)                           |                                            |                                              |  |  |
| Электрические                       | <ul> <li>Зарядка аккумуляторной</li> </ul> | <ul> <li>Зарядка аккумуляторной</li> </ul>   |  |  |
| параметры                           | батареи внутри                             | батареи внутри принтера                      |  |  |
|                                     | принтера                                   | Вход: 100–240 В                              |  |  |
|                                     | Вход: 100–240 В                            | перем. тока, 2,5 А, 50–60                    |  |  |
|                                     | перем. тока, 2,5 А, 50–60                  | Гц                                           |  |  |
|                                     | Гц                                         | Выход: 12 В пост. тока, 1 А                  |  |  |
|                                     | Выход: 12 В пост. тока,                    | Автомобильный блок                           |  |  |
|                                     | 1 A                                        | питания от гнезда                            |  |  |
|                                     | Автомобильный блок                         | прикуривателя                                |  |  |
|                                     | питания от гнезда                          | напряжением 12–24 В                          |  |  |
|                                     | прикуривателя                              | пост. тока                                   |  |  |
|                                     | напряжением 12–24 В                        | <ul> <li>Универсальный сетевой</li> </ul>    |  |  |
|                                     | пост. тока                                 | блок питания                                 |  |  |
|                                     | <ul> <li>Универсальный сетевой</li> </ul>  | Зарядка аккумуляторной                       |  |  |
|                                     | блок питания                               | батареи вне принтера                         |  |  |
|                                     | Зарядка аккумуляторной                     | <ul> <li>Зарядное устройство на 1</li> </ul> |  |  |
|                                     | батареи вне принтера                       | принтер                                      |  |  |
|                                     | <ul> <li>Зарядное устройство на</li> </ul> | Вход: 12 В, 2 А                              |  |  |
|                                     | 1 принтер                                  | Выход: 12 В, 2 А                             |  |  |
|                                     | - Вход: 12 В, 1 А                          | Зарялное устройство на 4                     |  |  |
|                                     | - Выход: 12 В, 0,9 А                       | принтера                                     |  |  |
|                                     | <ul> <li>Зарялное устройство на</li> </ul> | Вхол: 12 В 5 А                               |  |  |
|                                     | 4 принтера                                 |                                              |  |  |
|                                     | - Вход: 12 В. 5 А                          | выход. 12 В, 5 А                             |  |  |
|                                     |                                            | <ul> <li>Зарядное устройство для</li> </ul>  |  |  |
|                                     |                                            | 1-й аккумуляторной                           |  |  |
|                                     |                                            | батареи                                      |  |  |
|                                     | Зарядное устройство                        | - Вход: 12 В, 2 А                            |  |  |
|                                     | для 4-х аккумуляторных<br>батарей          | - Выход: 8,4 В, 1,5 А                        |  |  |

|            | <ul> <li>Вход: 24 В пост. тока,<br/>2,5 А</li> <li>Выход: 8,4 В пост. тока,<br/>1,5 А * 4 отсека</li> <li>Аккумуляторная батарея<br/>Емкость: 1130 мАч<br/>Выход: 7,4 В</li> <li>Примечание: принтер<br/>автоматически выключается</li> </ul> | <ul> <li>Зарядное устройство для<br/>4-х аккумуляторных<br/>батарей</li> <li>Вход: 24 В пост. тока,<br/>2,5 А</li> <li>Выход: 8,4 В пост. тока,<br/>1,5 А * 4 отсека</li> <li>Примечание: принтер</li> </ul> |  |
|------------|----------------------------------------------------------------------------------------------------|----------------------------------------------------------------------------------------------------|--|
|            | после бездействия в течение                                                                                                    | автоматически выключается                                                                                                    |  |
|            | 30 минут.                                                                                                    | после бездействия в течение                                                                                                    |  |
| -          |                                                                                                    | зо минут.                                                                                                    |  |
| Батарея    | Выход: 7,4VDC                                                                                                    | Выход: 7,4VDC                                                                                                    |  |
|            | Емкость: 1130 мАч                                                                                                    | Емкость: 3080 мАч                                                                                                    |  |
|            | Время зарядки: 2,5 ч при                                                                                                    | Время зарядки: 3,5–4,0 ч (в                                                                                                    |  |
|            | температуре 25 °С (в                                                                                                    | зарядном устройстве на 12 В,                                                                                                    |  |
|            | зарядном устройстве на                                                                                                    | 1 A)                                                                                                    |  |
|            | 12 B, 1 A)                                                                                                    |                                                                                                    |  |
| Условия    | Температура эксплуатации: -1                                                                                                    | 15*–50 °C (5–122 °F)                                                                                                    |  |
| окружающей | Температура хранения: −30–70 °С (–22–158 °F)                                                                                                    |                                                                                                    |  |
| среды      | Относительная влажность:                                                                                                    |                                                                                                    |  |
|            | - Эксплуатация: 10–90 % (без конденсации)                                                                                                    |                                                                                                    |  |
|            | - Хранение: 10–90 % (без конденсации)                                                                                                    |                                                                                                    |  |
|            | Класс пыле- и влагозащиты IP54 с защитным чехлом                                                                                                    |                                                                                                    |  |
|            | Выдерживает падение с высоты 1,8 м (5,9 фута) без                                                                                                    |                                                                                                    |  |
|            | защитного чехла класса IP54                                                                                                    |                                                                                                    |  |
|            | Выдерживает падение с высоты 2,5 м (8,2 фута) в защитном                                                                                                    |                                                                                                    |  |
|            | чехле класса IP54                                                                                                    |                                                                                                    |  |

# 1.4 Характеристики печати

| Характеристики<br>печати | TDM-20                                                                 | TDM-30 |
|--------------------------|------------------------------------------------------------------------|--------|
| Разрешение               | 203 точки/дюйм (8 точек/мм)                                            |        |
| печатающей головки       | оловки                                                                 |        |
| Способ печати            | ати Прямая термопечать                                                 |        |
| Размер точки             | $0.125 \times 0.125 \text{ and } (1 \text{ and } - 8 \text{ topolog})$ |        |
| (ширина х длина)         | 0,125 X 0,125 MM (1 MM – 8 104ek)                                      |        |

| Скорость печати     | Макс. 4 дюйма/с (102 мм/с)                      |                    |  |
|---------------------|-------------------------------------------------|--------------------|--|
| (дюймов в секунду)  |                                                 |                    |  |
| Макс. ширина печати | 48 мм (1,89 дюйма)                              | 72 мм (2,83 дюйма) |  |
| Макс. длина печати  | Непрерывная чековая лента: 2794 мм (110 дюймов) |                    |  |
|                     | По вертикали: 1 мм макс.                        |                    |  |
| Смещение печати     | По горизонтали: 1 мм макс.                      |                    |  |

### 1.5 Характеристики носителя

| Характеристики носителя   | TDM-20                                                                                                    | TDM-30                                                                                                    |
|---------------------------|----------------------------------------------------------------------------------------------------|----------------------------------------------------------------------------------------------------|
| Размер рулона<br>носителя | Макс. наружный диаметр: 30 мм<br>(1,18 дюйма)                                                                                                    | Макс. наружный диаметр: 40 мм<br>(1,57 дюйма)                                                                                                    |
| Тип носителя              | Непрерывный, с черными<br>метками, полупрозрачные<br>этикетки с высечкой (прозрачная<br>подложка позволяет определять<br>высечку с помощью<br>рефлективного датчика),<br>некоторые этикетки без<br>подложки | Модель с рефлективным<br>датчиком: чековая лента,<br>чековая лента с черными<br>метками (метки на стороне<br>печати), некоторые этикетки<br>Модель с датчиком высечки:<br>чековая лента, чековая лента с<br>черными метками (метки на<br>стороне печати (по умолчанию)<br>или на оборотной стороне),<br>этикетки с высечкой |
| Тип намотки<br>носителя   | Наружная                                                                                                    |                                                                                                    |
| Длина носителя            | 25,4–2794 мм (1–110 дюймов)<br>Режим отрыва: 50 мм (1,97 дюйм) — макс. длина печати                                                                                                    |                                                                                                    |
| Ширина носителя           | Макс. 58 мм (включая подложку)<br>Черная метка: мин. 8 x 2 мм<br>(д x ш)                                                                                                    | Макс. 80 мм (включая подложку)<br>Черная метка: мин. 8 x 2 мм<br>(д x ш)<br>Высечка: мин. 8 x 2 мм (д x ш)<br>С кронштейном для носителя:<br>20–70 мм (0,79–2,75 дюйма)                                                                                                    |
| Толщина<br>носителя       | 0,06–0,10 мм (2–3,94 мил)                                                                                                    | 0,06–0,16 мм (2–6 мил)                                                                                                    |

Примечание: в случае использования непрерывного носителя с черными метками расположите черные метки на стороне печати.

# 2. Общие сведения об эксплуатации принтера

### 2.1 Распаковка и осмотр

Упаковка данного принтера рассчитана на нагрузки, связанные с транспортировкой. Получив принтер штрихкодов, внимательно осмотрите упаковку и сам принтер. На случай последующей транспортировки принтера сохраните упаковочные материалы.

В коробке принтера находятся перечисленные ниже предметы.

- Принтер, 1 шт.
- Литий-ионная аккумуляторная батарея, 1 шт.
- Краткое руководство по установке, 1 шт.
- Универсальный сетевой блок питания, 1 шт.
- Поясная клипса, 1 шт.

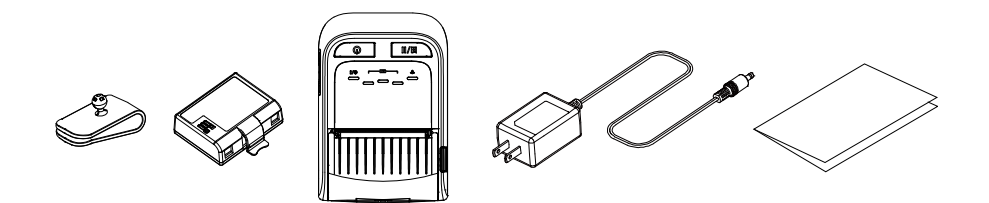

В случае отсутствия каких-либо деталей обратитесь в отдел обслуживания потребителей продавца или дистрибьютора, у которого было приобретено изделие.

## 2.2 Внешний вид принтера

### 2.2.1 Вид спереди

### TDM-20

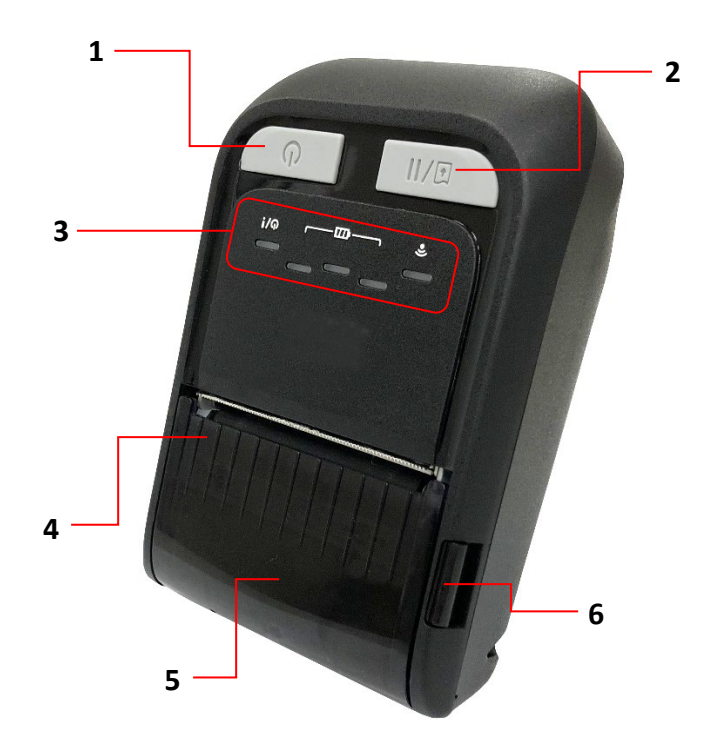

- 1. Кнопка питания
- 2. Кнопка «Подача/Остановка»
- 3. Светодиодные индикаторы
- 4. Крышка носителя
- 5. Окно для наблюдения за носителем
- 6. Кнопка фиксатора крышки носителя

TDM-30 (модель со светодиодными индикаторами):

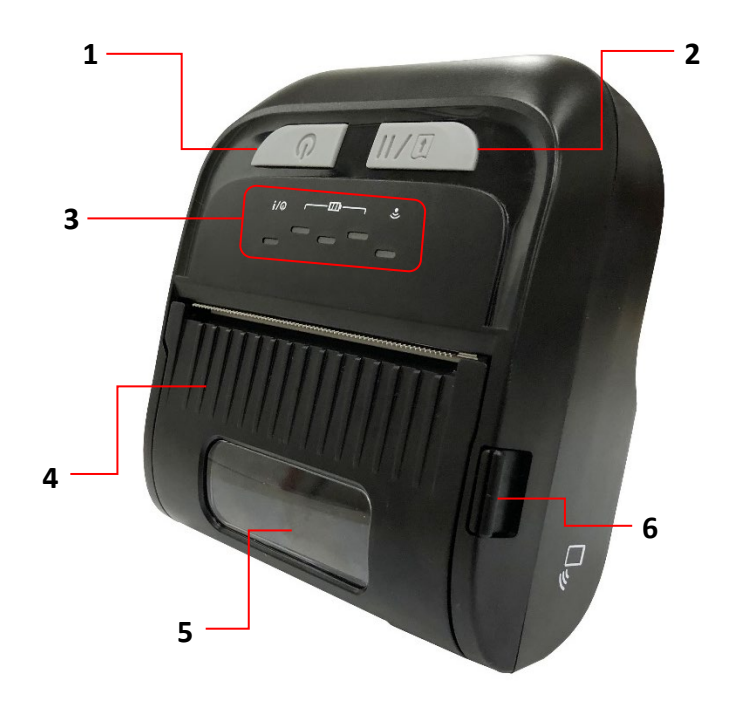

- 1. Кнопка питания
- 2. Кнопка «Подача/Остановка»
- 3. Светодиодные индикаторы
- 4. Крышка носителя
- 5. Окно для наблюдения за носителем
- 6. Кнопка фиксатора крышки носителя

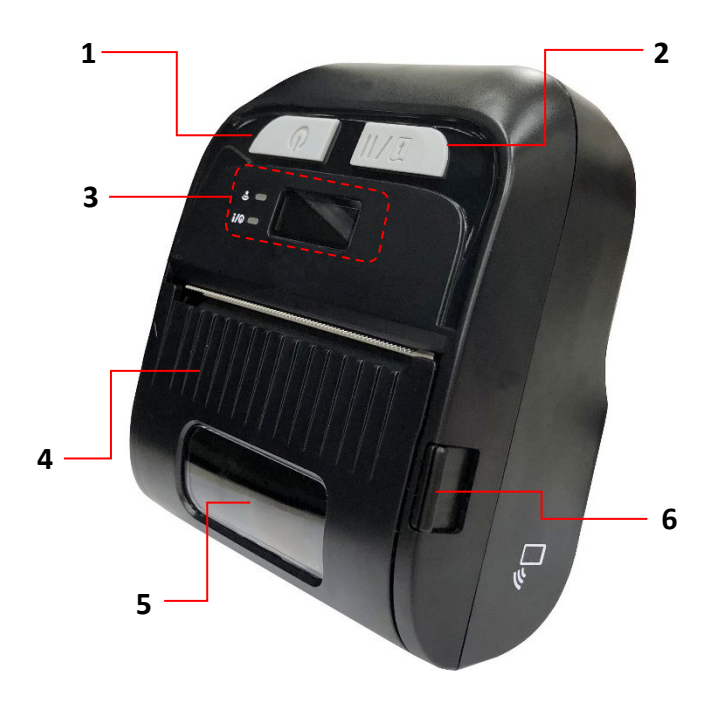

- 1. Кнопка питания
- 2. Кнопка «Подача/Остановка»
- 3. Светодиодные индикаторы и ЖК-дисплей
- 4. Крышка носителя
- 5. Окно для наблюдения за носителем
- 6. Кнопка фиксатора крышки носителя

### 2.2.2 Вид в раскрытом состоянии

TDM-20:

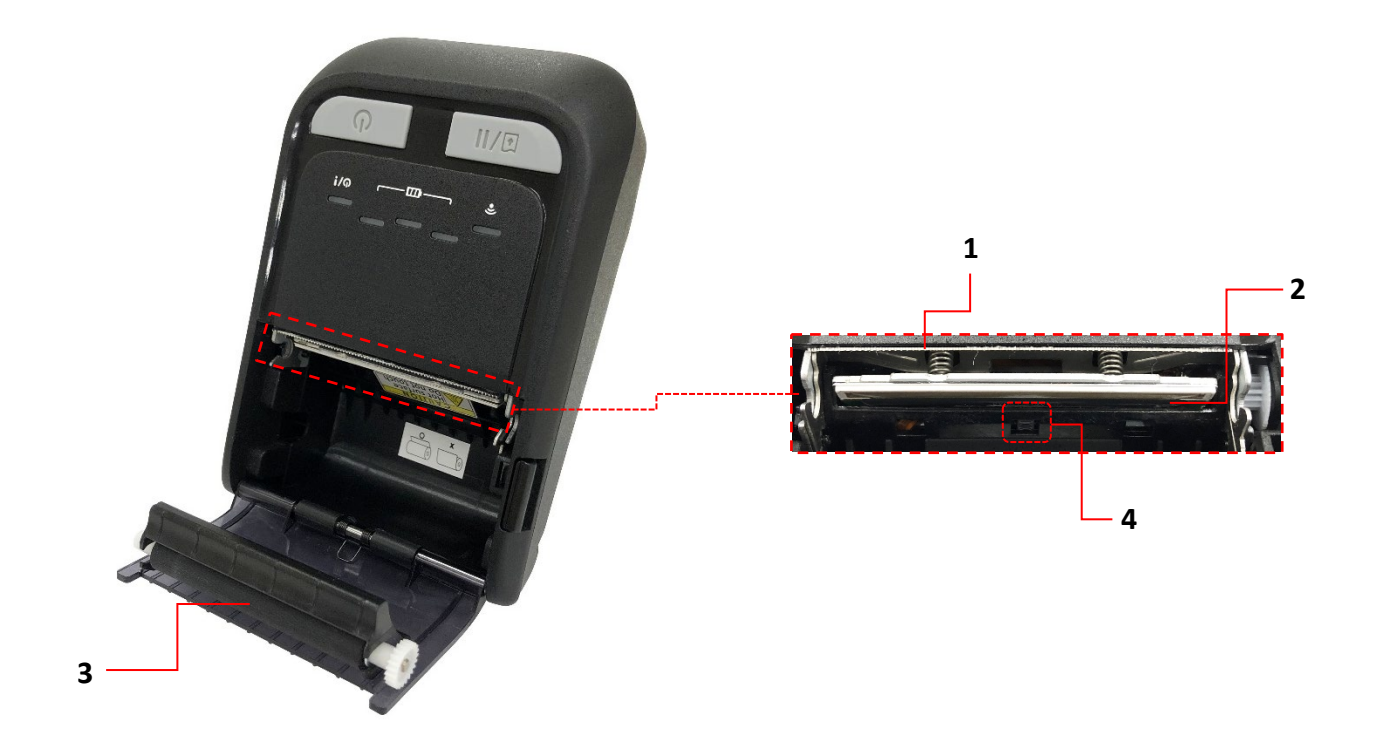

- 1. Отрывная планка
- 2. Печатающая головка
- 3. Бумагоопорный валик
- 4. Датчик черной метки

### TDM-30:

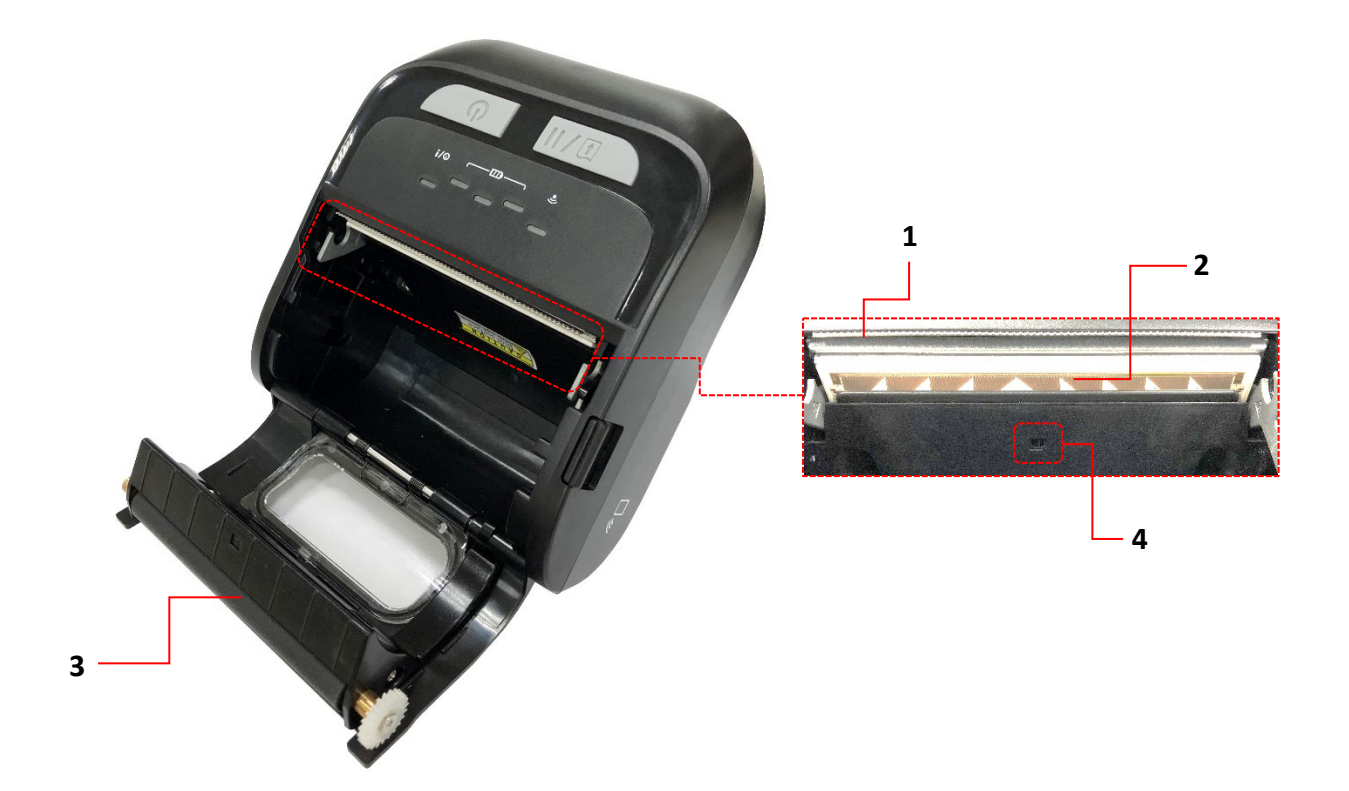

- 1. Отрывная планка
- 2. Печатающая головка
- 3. Бумагоопорный валик
- 4. Датчик черной метки

### 2.2.3 Вид сзади

### TDM-20:

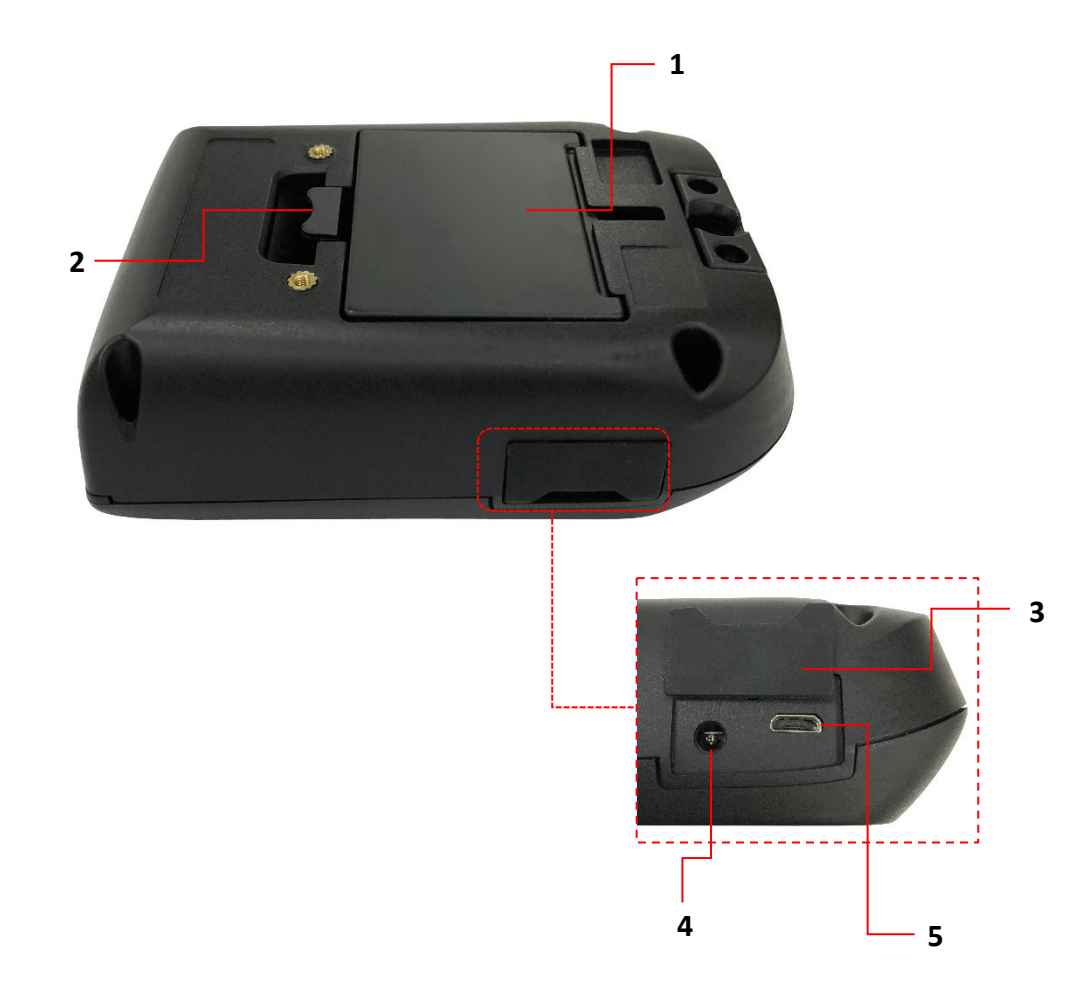

- 1. Литиево-ионная батарея
- 2. Фиксатор батареи
- 3. Крышка разъемов
- 4. Гнездо питания
- **5**. Порт USB

TDM-30:

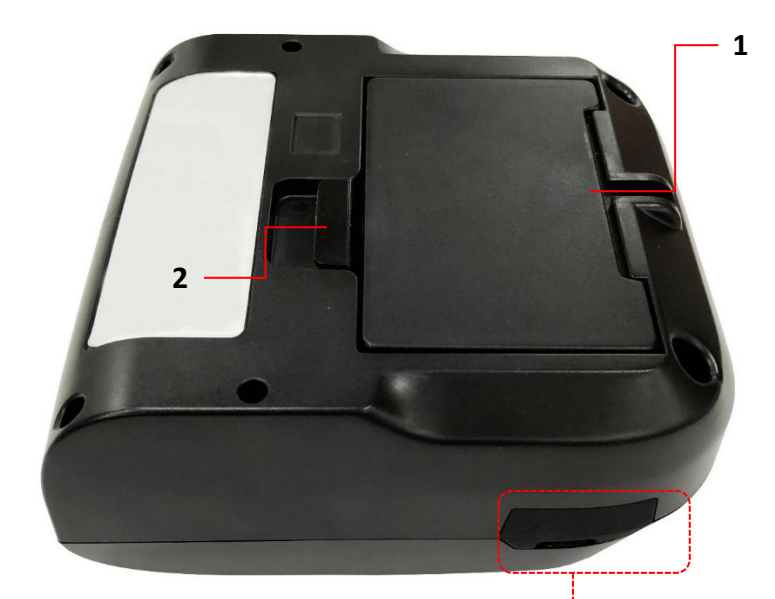

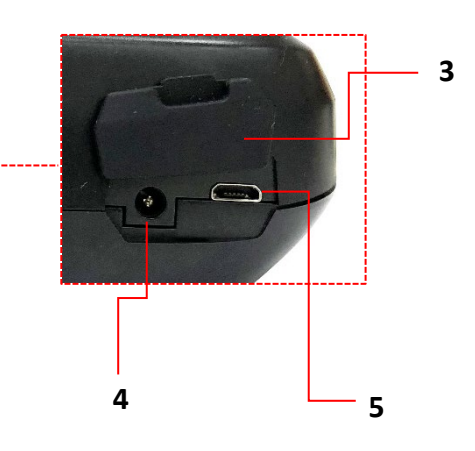

- 1. Литиево-ионная батарея
- 2. Фиксатор батареи
- 3. Крышка разъемов
- 4. Гнездо питания
- **5**. Порт USB

### 2.3 Органы управления

### 2.3.1 Показания индикаторов и функции кнопок

TDM-20:

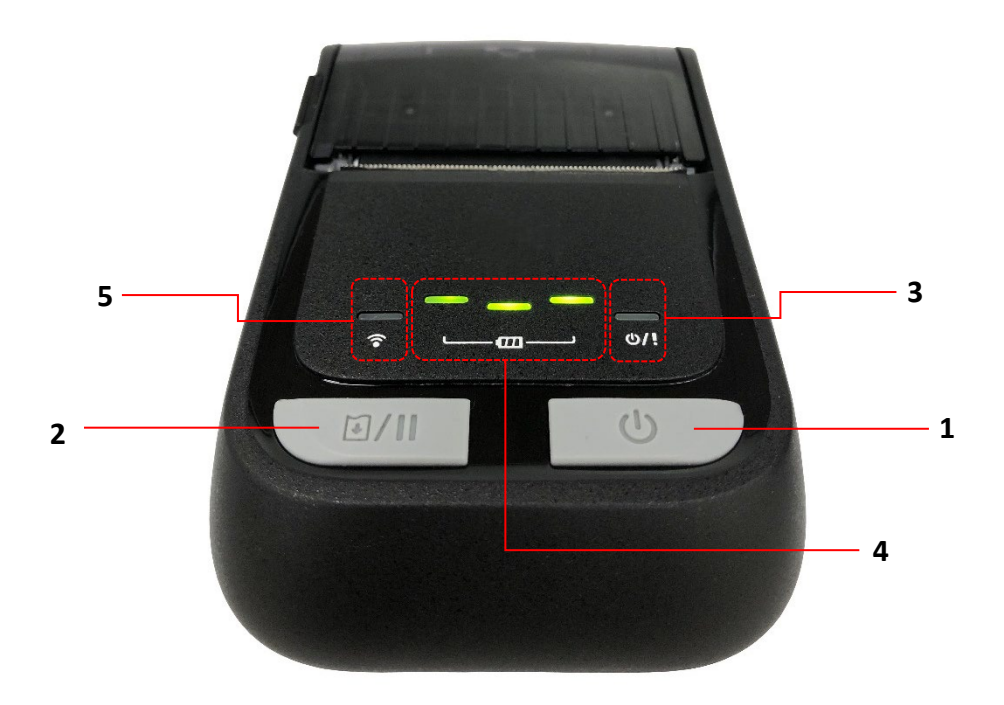

- 1. Кнопка питания
- 2. Кнопка «Подача/Пауза»
- 3. Индикатор состояния принтера
- 4. Светодиодные индикаторы уровня заряда батареи

| Кнопки | Функция                                               |  |
|--------|-------------------------------------------------------|--|
|        | 1. Нажмите и удерживайте 2–3 секунды, чтобы включить  |  |
| 200    | принтер.                                              |  |
|        | 2. Нажмите и удерживайте 2–3 секунды, чтобы выключить |  |
|        | принтер.                                              |  |

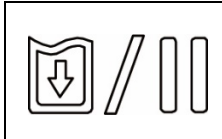

1. В состоянии готовности: подача одной этикетки.

2. Во время печати: приостановка печати.

### 5. Светодиодный индикатор статуса Wi-Fi

| Индикация       | Статус                           |                          | Назначение                |
|-----------------|----------------------------------|--------------------------|---------------------------|
|                 | Выкл.                            |                          | Принтер готов к работе.   |
|                 | Зеленый (мигает)                 |                          | Печать приостановлена.    |
|                 |                                  |                          | Спящий режим/переход      |
|                 | Зеленый (мигает каждые           |                          | в спящий режим после      |
|                 |                                  |                          | бездействия в течение     |
|                 |                                  |                          | 2-х минут (интервал       |
| Инпикатор       |                                  |                          | можно изменить с          |
| состояния       | две секунд                       | ы)                       | помощью команды; см.      |
| принтера        |                                  |                          | руководство по            |
|                 |                                  |                          | программированию          |
| (U)// U         |                                  |                          | TSPL/TSPL2 на <u>веб-</u> |
|                 |                                  |                          | <u>сайте TSC</u> ).       |
|                 | Красный (непрерывно              |                          | Открыта крышка            |
|                 | светится)                        |                          | носителя                  |
|                 | Красный (мигает)                 |                          | Ошибка принтера           |
|                 | Желтый (мигает)                  |                          | Идет зарядка              |
|                 |                                  |                          | аккумуляторной            |
|                 |                                  |                          | батареи.                  |
| Индикатор       | Зеленый (мигает)                 |                          | Идет зарядка              |
| статуса         |                                  |                          | аккумуляторной            |
| аккумуляторной  |                                  |                          | батареи.                  |
| батареи         | Зеленый (непрерывно<br>светится) |                          | Аккумуляторная батарея    |
| (DDD)           |                                  |                          | заряжена.                 |
| Светодиодный    |                                  |                          |                           |
| индикатор       | Bluetooth/<br>Wi-Fi              | Синий (мигает)           | Модуль Bluetooth/Wi-Fi    |
| статуса Wi-Fi / |                                  |                          | передает данные.          |
| Bluetooth       |                                  |                          |                           |
|                 |                                  | Синии                    | Модуль Bluetooth/Wi-Fi    |
|                 |                                  | (непрерывно<br>светится) | готов к работе.           |
| $\bigcirc$      |                                  |                          |                           |

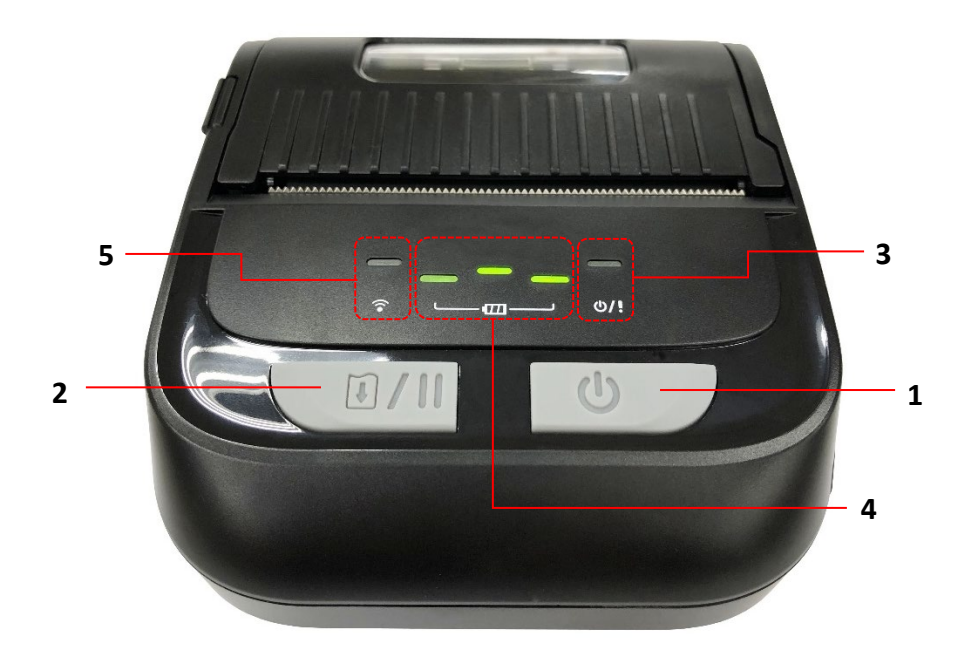

- 1. Кнопка питания
- 2. Кнопка «Подача/Пауза»
- 3. Индикатор состояния принтера
- 4. Светодиодные индикаторы уровня заряда батареи
- 5. Светодиодный индикатор статуса Wi-Fi

| Кнопки | Функция                                               |  |
|--------|-------------------------------------------------------|--|
|        | 1. Нажмите и удерживайте 2–3 секунды, чтобы включить  |  |
|        | принтер.                                              |  |
|        | 2. Нажмите и удерживайте 2–3 секунды, чтобы выключить |  |
|        | принтер.                                              |  |
| 0/11   | 1. В состоянии готовности: подача одной этикетки.     |  |
|        | 2. Во время печати: приостановка печати.              |  |

| Индикация       | Статус                 | Назначение                       |
|-----------------|------------------------|----------------------------------|
|                 | Выкл.                  | Принтер готов к работе.          |
|                 | Зеленый (мигает)       | Печать приостановлена.           |
|                 |                        | Спящий режим/переход в           |
|                 |                        | спящий режим после               |
|                 |                        | бездействия в течение 2-х        |
| MURINATOR       |                        | минут (интервал можно            |
| индикатор       | зеленыи (мигает каждые | изменить с помощью команды;      |
| состояния       | две секунды)           | см. Руководство по               |
|                 |                        | программированию                 |
| ((U)) // []     |                        | TSPL/TSPL2 на <u>веб-сайте</u>   |
|                 |                        | <u>TSC</u> ).                    |
|                 | Красный (непрерывно    |                                  |
|                 | светится)              | Открыта крышка носителя          |
|                 | Красный (мигает)       | Ошибка принтера                  |
|                 |                        | Идет зарядка аккумуляторной      |
|                 | желтый (мигает)        | батареи.                         |
| Индикатор       |                        | Идет зарядка аккумуляторной      |
| статуса         | Зеленыи (мигает)       | батареи.                         |
| аккумуляторно   |                        |                                  |
| й батареи       | Зеленый (непрерывно    | Аккумуляторная батарея           |
|                 | светится)              | заряжена.                        |
|                 |                        |                                  |
|                 |                        | Модуль Wi-Fi передает            |
|                 | Зеленый (мигает)       | данные.                          |
|                 | Зеленый (непрерывно    |                                  |
| Светодиодный    | светится)              | подуль ин-гитотов к рассте.      |
| индикатор       |                        | Модуль Bluetooth передает        |
| статуса         | Синии (мигает)         | данные.                          |
| Wi-Fi/Bluetooth | Синий (непрерывно      | Модуль Bluetooth готов к         |
|                 | светится)              | работе.                          |
| Ĩ               |                        | Комбинированный модуль           |
|                 | Белый (мигает)         | Bluetooth и Wi-Fi передает       |
|                 |                        | данные.                          |
|                 | Белый (непрерывно      | Комбинированный модуль           |
|                 | светится)              | Bluetooth и Wi-Fi готов к работе |

TDM-30 (модель с ЖК-дисплеем):

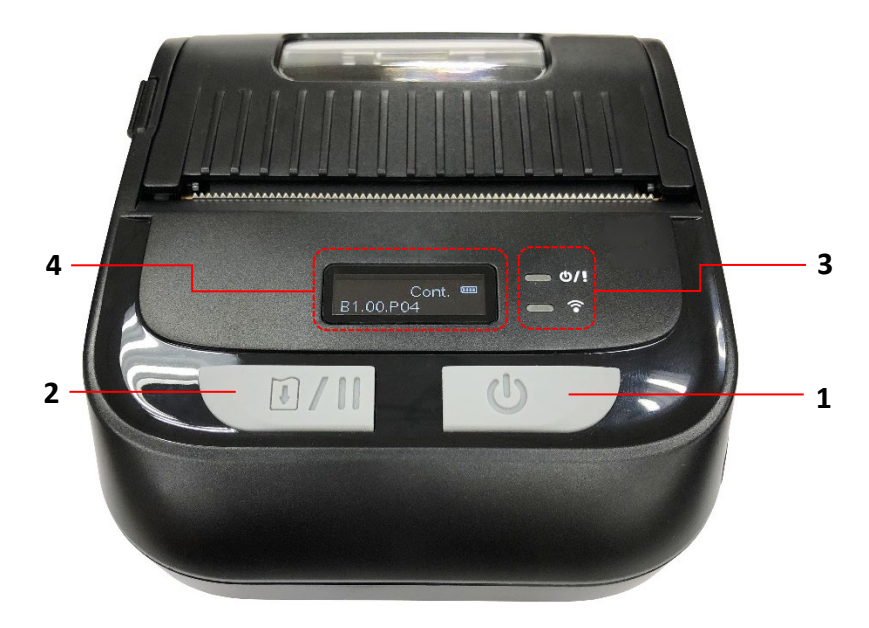

- 1. Кнопка питания
- 2. Кнопка «Подача/Пауза»
- 3. Индикаторы состояния принтера и статуса беспроводной связи
- **4.** ЖК-дисплей (показывает статус аккумуляторной батареи, тип носителя, версию прошивки, сообщения об ошибках)

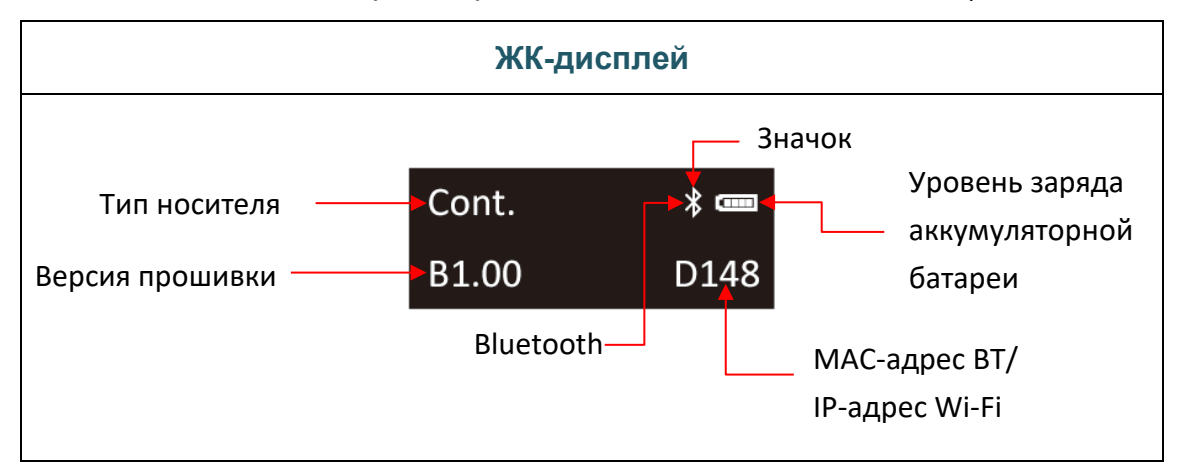

| Кнопки | Функция                                                                                                    |  |
|--------|----------------------------------------------------------------------------------------------------|--|
|        | <ol> <li>Нажмите и удерживайте 2–3 секунды, чтобы включить<br/>принтер.</li> <li>Нажмите и удерживайте 2–3 секунды, чтобы выключить<br/>принтер.</li> </ol> |  |
| 0/11   | <ol> <li>В состоянии готовности: подача одной этикетки.</li> <li>Во время печати: приостановка печати.</li> </ol>                                           |  |

### 2.3.2 Цикл зарядки аккумуляторной батареи

### TDM-20:

1. Зарядка аккумуляторной батареи при включенном принтере.

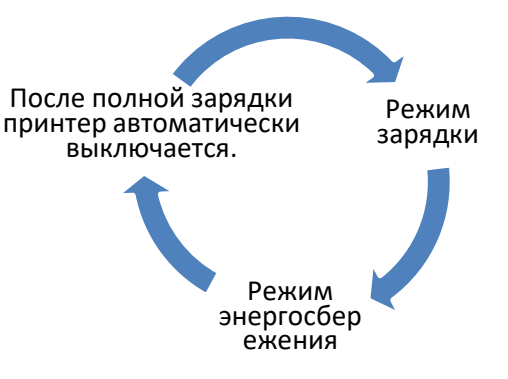

| Модель со светодиодны                          | 1одель со светодиодными индикаторами           |  |  |
|------------------------------------------------|------------------------------------------------|--|--|
|                                                | Уровень заряда: 0–30 %                         |  |  |
| ~ <u>~</u> <u>~</u>                            | Уровень заряда: 30–60 %                        |  |  |
| e e e e e e e e e e e e e e e e e e e          | Уровень заряда: 60–100 %                       |  |  |
|                                                | Уровень заряда: 100 %                          |  |  |
| 1. Индикатор состояния                         | принтера мигает желтым                         |  |  |
| цветом.                                        |                                                |  |  |
| 2. При нажатии кнопки питания во время зарядки |                                                |  |  |
| аккумуляторной батареи принтер выйдет из       |                                                |  |  |
| режима энергосбережения.                       |                                                |  |  |
| 3. При отключении питания принтера он выйдет   |                                                |  |  |
| из режима энергосбережения.                    |                                                |  |  |
|                                                | Модель со светодиодни<br>Модель со светодиодни |  |  |

3. После полной зарядки принтер автоматически выключается.

#### Примечание:

1. Во время зарядки аккумуляторной батареи индикатор состояния принтера мигает желтым цветом.

2. При нажатии кнопки питания во время зарядки аккумуляторной батареи светодиодные индикаторы покажут статус зарядки.

3. После полной зарядки аккумуляторной батареи и бездействия принтера в течение определенного времени принтер автоматически выключается.

2. Зарядка аккумуляторной батареи при выключенном принтере.

| Цикл зарядки            | Модель со светодиодными индикаторами |                          |  |
|-------------------------|--------------------------------------|--------------------------|--|
| Зарядка аккумуляторной  |                                      | Уровень заряда: 0–30 %   |  |
| батареи при выключенном | ? ©/!                                |                          |  |
| принтере.               |                                      | Уровень заряда: 30–60 %  |  |
|                         |                                      |                          |  |
|                         |                                      | Уровень заряда: 60–100 % |  |
|                         | │                                    |                          |  |
|                         |                                      | Уровень заряда: 100 %    |  |
|                         | │ 중 <u> </u>                         |                          |  |

#### Примечание:

- 1. Во время зарядки аккумуляторной батареи индикатор состояния принтера мигает желтым цветом.
- 2. При нажатии кнопки питания во время зарядки аккумуляторной батареи светодиодные индикаторы покажут статус зарядки.
- 3. После полной зарядки аккумуляторной батареи и бездействия принтера в течение определенного времени принтер автоматически выключается.
#### TDM-30:

1. Зарядка аккумуляторной батареи при включенном принтере.

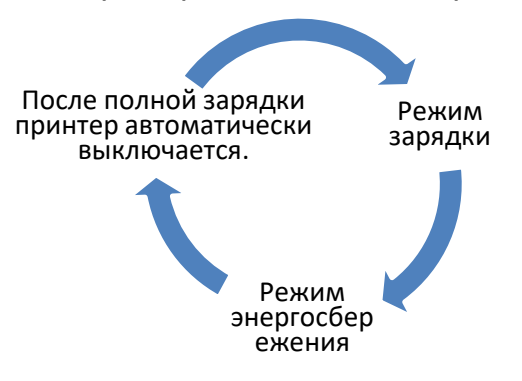

| Пика зарялки              | Модель со светоди                                             | одными          | Модель с ЖК-дисплеем |          |  |  |
|---------------------------|---------------------------------------------------------------|-----------------|----------------------|----------|--|--|
| для сарядат               | индикаторами                                                  |                 |                      |          |  |  |
| 1. Зарядка аккумуляторной |                                                               | Уровень         | Мигает 1             | Уровень  |  |  |
| батареи при включенном    |                                                               | заряда:         | сегмент              | заряда:  |  |  |
| принтере.                 |                                                               | 0–30 %          |                      | 0–25 %   |  |  |
|                           |                                                               | Уровень         | Мигают 2             | Уровень  |  |  |
|                           |                                                               | заряда:         | сегмента             | заряда:  |  |  |
|                           |                                                               | 30–60 %         |                      | 25–50 %  |  |  |
|                           |                                                               | Уровень         | Мигают 3             | Уровень  |  |  |
|                           |                                                               | заряда:         | сегмента             | заряда:  |  |  |
|                           |                                                               | 60–100 %        |                      | 50–75 %  |  |  |
|                           |                                                               | Уровень         | Мигают 4             | Уровень  |  |  |
|                           | ☆ @/!                                                         | заряда:         | сегмента             | заряда:  |  |  |
|                           |                                                               | 100%            |                      | 75–100 % |  |  |
|                           |                                                               |                 | Непрерывно           | Уровень  |  |  |
|                           |                                                               |                 | светятся 4           | заряда:  |  |  |
|                           |                                                               |                 | сегмента             | 100%     |  |  |
| 2. Режим                  | 1. Индикатор состо                                            | яния принтера м | игает желтым і       | цветом.  |  |  |
| энергосбережения          | 2. При нажатии кнопки питания во время зарядки аккумуляторной |                 |                      |          |  |  |
|                           | батареи принтер выйдет из режима энергосбережения.            |                 |                      |          |  |  |
|                           | 3. При отключении питания принтера он выйдет из режима        |                 |                      |          |  |  |
|                           | энергосбережения.                                             |                 |                      |          |  |  |
| 3. После полной зарядки   |                                                               |                 |                      |          |  |  |
| принтер автоматически     |                                                               |                 |                      |          |  |  |
| выключается.              |                                                               |                 |                      |          |  |  |

#### Примечание:

- 1. Во время зарядки аккумуляторной батареи индикатор состояния принтера мигает желтым цветом.
- 2. При нажатии кнопки питания во время зарядки аккумуляторной батареи ЖК-дисплей или светодиодные индикаторы покажут статус зарядки.

3. После полной зарядки аккумуляторной батареи и бездействия принтера в течение определенного времени принтер автоматически выключается.

| Цикл зарядки   | Модель со светоди | одными         | Модель с ЖК-дисплеем |                 |  |
|----------------|-------------------|----------------|----------------------|-----------------|--|
|                | индикаторами      |                |                      |                 |  |
| Зарядка        |                   | Уровень        | Мигает 1             | Уровень заряда: |  |
| аккумуляторной | ☆ ø/!             | заряда: 0–30 % | сегмент              | 0–25 %          |  |
| батареи при    |                   | Уровень        | Мигают 2             | Уровень заряда: |  |
| выключенном    | ☆ ø/!             | заряда:        | сегмента             | 25–50 %         |  |
| принтере.      |                   | 30–60 %        |                      |                 |  |
|                |                   | Уровень        | Мигают 3             | Уровень заряда: |  |
|                | ☆ <u></u> ø/!     | заряда:        | сегмента             | 50–75 %         |  |
|                |                   | 60–100 %       |                      |                 |  |
|                |                   | Уровень        | Мигают 4             | Уровень заряда: |  |
|                | ° @/:             | заряда: 100%   | сегмента             | 75–100 %        |  |
|                |                   |                | Непрерывно           | Уровень заряда: |  |
|                |                   |                | светятся 4           | 100%            |  |
|                |                   |                | сегмента             |                 |  |

2. Зарядка аккумуляторной батареи при выключенном принтере.

#### Примечание:

- 1. Во время зарядки аккумуляторной батареи индикатор состояния принтера мигает желтым цветом.
- 2. При нажатии кнопки питания во время зарядки аккумуляторной батареи ЖК-дисплей или светодиодные индикаторы покажут статус зарядки.
- 3. После полной зарядки аккумуляторной батареи и бездействия принтера в течение определенного времени принтер автоматически выключается.

3. Проверка емкости аккумуляторной батареи с помощью приложения Printer Management

Приложение TSC Printer Management (TPM) позволяет просматривать уровень заряда и ресурс аккумуляторной батареи.

| 2 | Printer Ma       | anagen  | ment 2.31 |             |       |         |        |        |           |            |            |             |                |                       |
|---|------------------|---------|-----------|-------------|-------|---------|--------|--------|-----------|------------|------------|-------------|----------------|-----------------------|
|   | Group Nam<br>All | e:<br>• | Use       | ers         | Alert |         | (      | Group  | Setu      | p          | Manual Nam | e Dis       | cover Device   | Language<br>English 🔻 |
|   |                  |         | Status    | Printer     | Name  | N IP Ad | idress | Model  | Version   | Serial No  | Mileage    | Interface   | Batt. Capacity | Batt. Life            |
|   |                  |         | <b>e</b>  |             |       |         |        | TDM-30 | B1.00.P20 |            | 0.0021     | ψ           | 89 %           | GOOD                  |
|   |                  |         |           |             |       |         |        |        |           |            |            |             |                |                       |
|   | Printer Co       | nfigura | ation     | File Manage | ir 🛛  | Command | d Tool | RTC    | Setup     | Printer Fu | nction     | File Downlo | ad Bitmap      | Font Manager          |

# 3. Подготовка принтера к эксплуатации (на примере модели TDM-20)

# 3.1 Установка аккумуляторной батареи

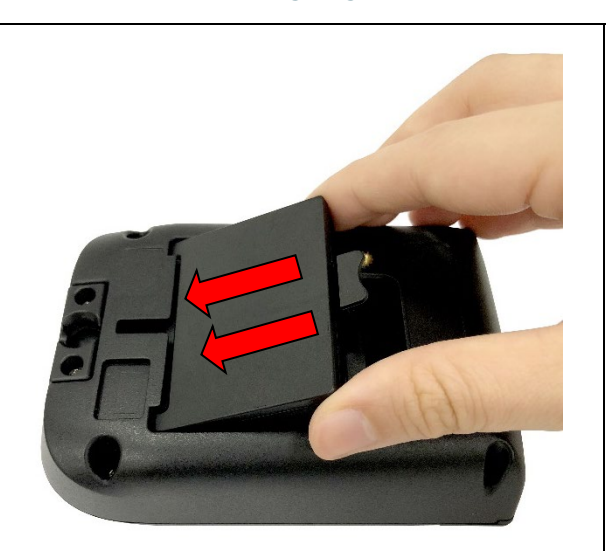

 Вставьте аккумуляторную батарею в левую сторону батарейного отсека на нижней панели принтера.

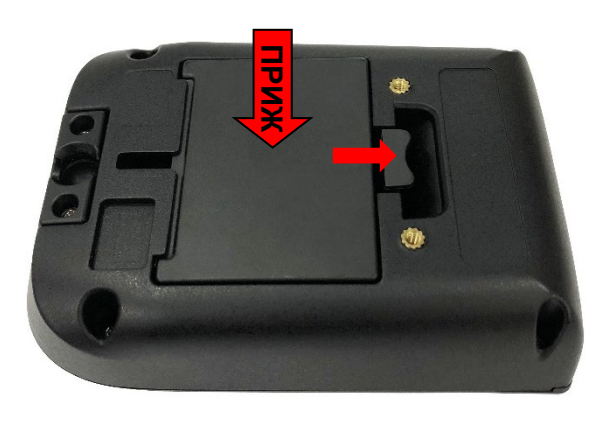

 Прижмите аккумуляторную батарею и потяните за фиксатор батареи, чтобы закрепить ее.

Предупреждение о безопасности аккумуляторной батареи:

1. ЗАПРЕЩАЕТСЯ подвергать аккумуляторную батарею воздействию огня.

ЗАПРЕЩАЕТСЯ замыкать контакты.

2. ЗАПРЕЩАЕТСЯ разбирать аккумуляторную батарею. ЗАПРЕЩАЕТСЯ

выбрасывать аккумуляторные батареи вместе с бытовым мусором.

3. Символ перечеркнутого мусорного контейнера ( —) означает, что батарея не подлежит утилизации вместе с бытовыми отходами.

# 3.2 Зарядка аккумуляторной батареи

При первом использовании полная зарядка аккумуляторной батареи занимает 1,5–2 часа. Ресурс аккумуляторной батареи составляет 300 циклов зарядкиразрядки.

# Откройте крышку разъемов и подсоедините кабель питания к гнезду питания. 1. Откройте крышку разъемов и подсоедините кабель питания к гнезду питания. 2. Подсоедините штепсельную вилку блока питания к электрической розетке. Примечание: Подробные сведения о цикле зарядки аккумуляторной батареи см. в разделе 2.3.2.

# 3.2.1 Зарядка аккумуляторной батареи

#### Температура при зарядке

Нормальная рабочая температура эксплуатации аккумуляторной батареи составляет 0–40 °C (32–104 °F). Принтер или зарядное устройство всегда выполняют зарядку в безопасном и оптимальном режиме. При высокой температуре (40 °C / 104 °F) или зарядке при включении принтер или зарядное устройство может временно прекратить зарядку для поддержания допустимой температуры аккумуляторной батареи.

# 3.2.2 Зарядка с помощью станции для 4-х аккумуляторных батарей (опция)

|   | <ol> <li>Подсоедините сетевой кабель к<br/>разъему питания на зарядной<br/>станции.</li> </ol> |
|---|------------------------------------------------------------------------------------------------|
| 1 |                                                                                                |
| • | 2. Вставьте аккумуляторную                                                                     |
|   | батарею в зарядную станцию                                                                     |
|   | вдоль отсека, как показано на                                                                  |
|   | рисунке.                                                                                       |
|   | Примечание:                                                                                    |
|   | Процедуру установки                                                                            |
|   | аккумуляторной батареи см. в                                                                   |
|   | <u>разделе 3.1</u> .                                                                           |
|   | 3. Нажмите на фиксатор батареи                                                                 |
| _ | и надлежащим образом                                                                           |
|   | установите батарею.                                                                            |
|   | 4. Подсоедините кабель питания к                                                               |
|   | электрической розетке, затем                                                                   |
|   | включите зарядное устройство                                                                   |
|   | с помощью выключателя                                                                          |
|   | питания. Начнется зарядка.                                                                     |
|   | Примечание:                                                                                    |
|   | I Іосле полной зарядки батареи                                                                 |
|   | цвет индикатора сменится с                                                                     |
|   | желтого на зеленый.                                                                            |

# 3.3 Передача данных

# 3.3.1 Подключение посредством кабеля передачи данных

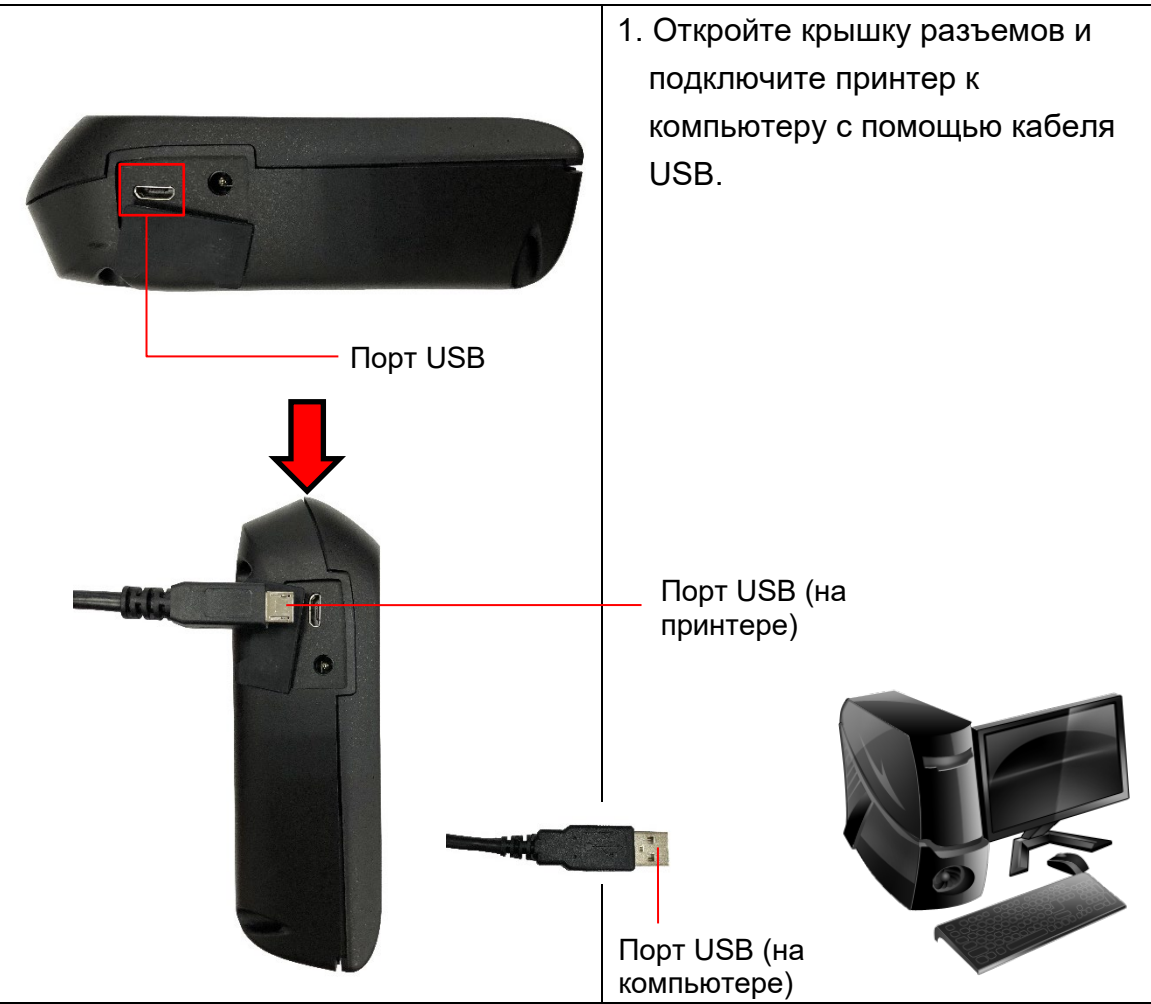

Кабель от USB–USB (опция)

# 3.3.2 Соединение посредством Bluetooth (опция)

|        |                 | Включите принтер и удостоверьтесь, что он                 |
|--------|-----------------|-----------------------------------------------------------|
| Станда | ртная настройка | отображается в списке Bluetooth-устройств.                |
| Имя    | RF-BHS          | <b>B</b>                                                  |
| PIN    | 0000            | Примечание:<br>Инструкции по изменению стандартного имени |
|        |                 | принтера и PIN-кода см. в <u>разделе 6.5</u> .            |
|        |                 |                                                           |

# 3.4 Загрузка носителя

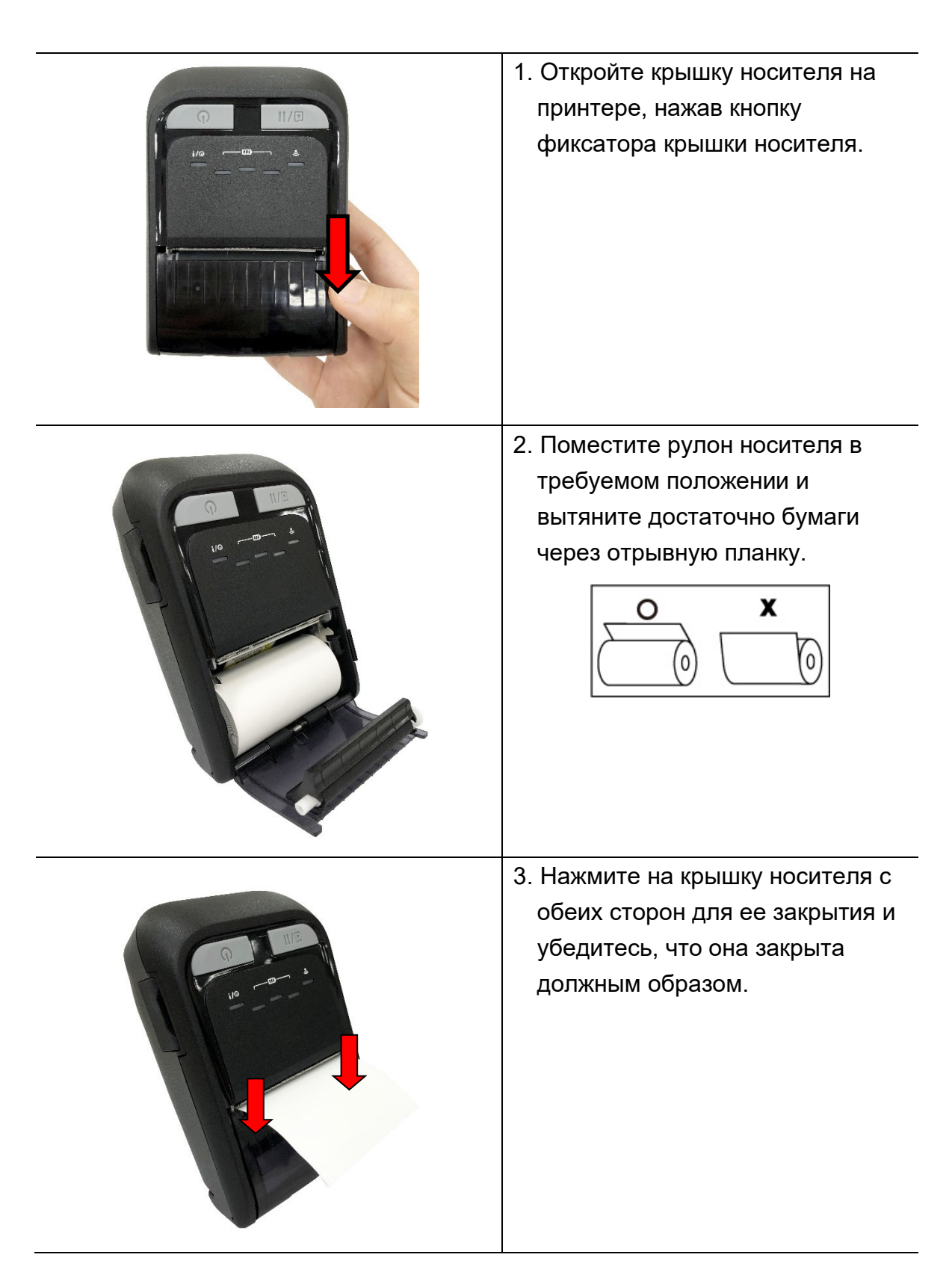

# 4. Аксессуары (на примере модели TDM-20)

# 4.1 Прикрепление поясной клипсы

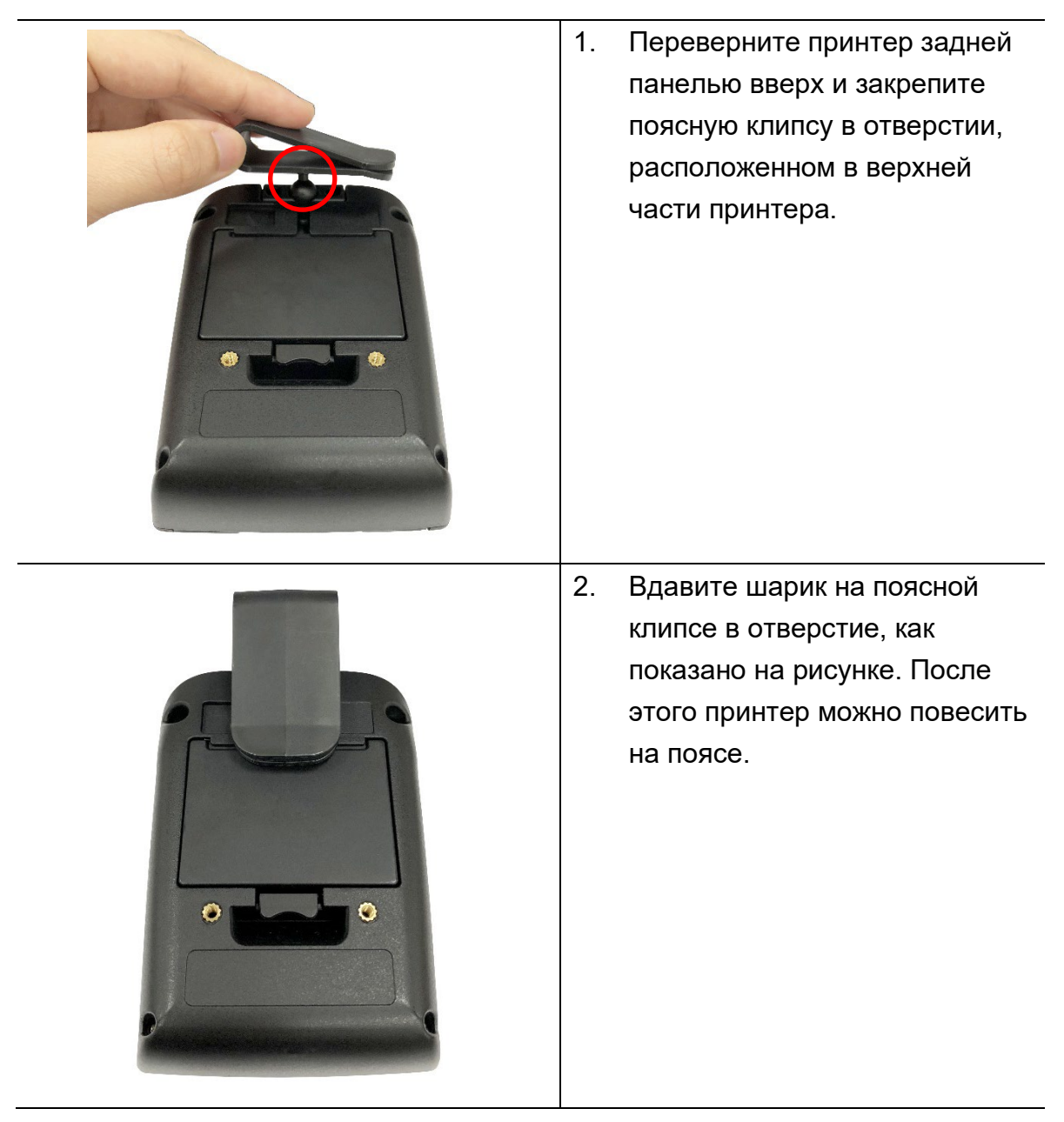

# 4.2 Установка проставок для носителя (опция)

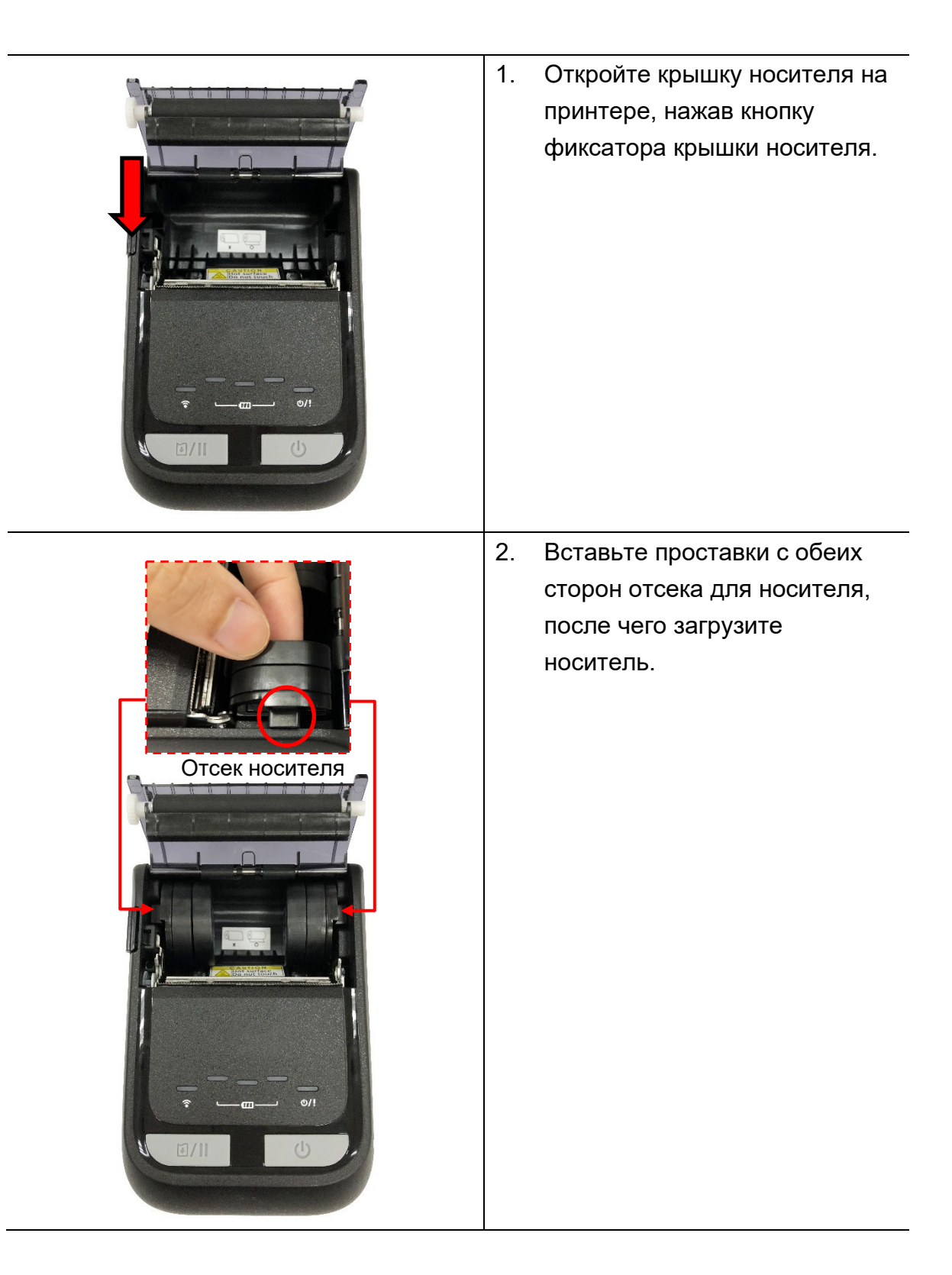

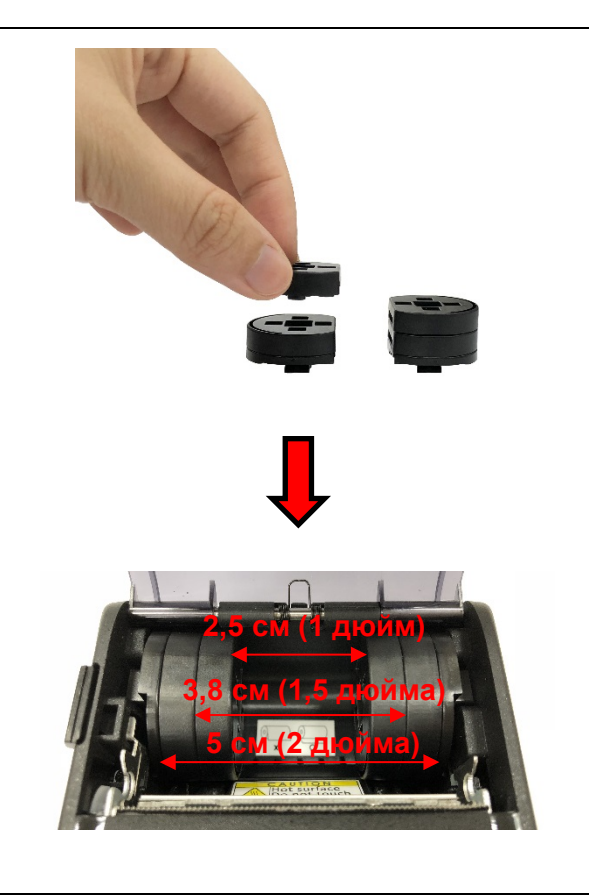

#### Примечание:

- Установив с обеих сторон подходящие проставки для носителя, можно изменить ширину рулона носителя на 1, 1,5 или 2 дюйма.
- С каждой стороны отсека для носителя необходимо устанавливать одинаковое количество проставок.

# 4.3 Надевание защитного чехла класса IP54 с наплечным ремнем (опция)

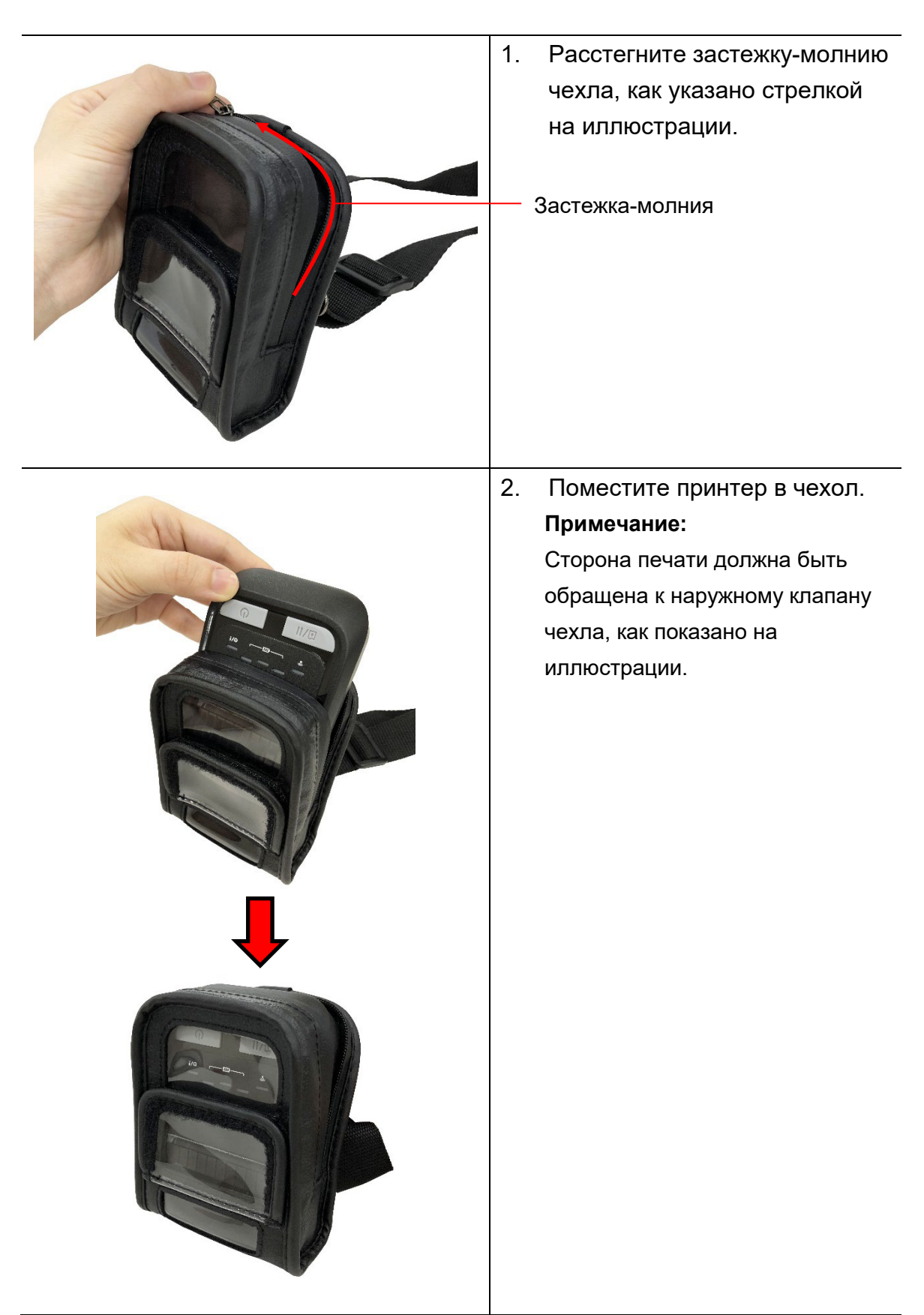

3. Расстегните клапан чехла. Во время печати наружный клапан должен быть закреплен в открытом положении.

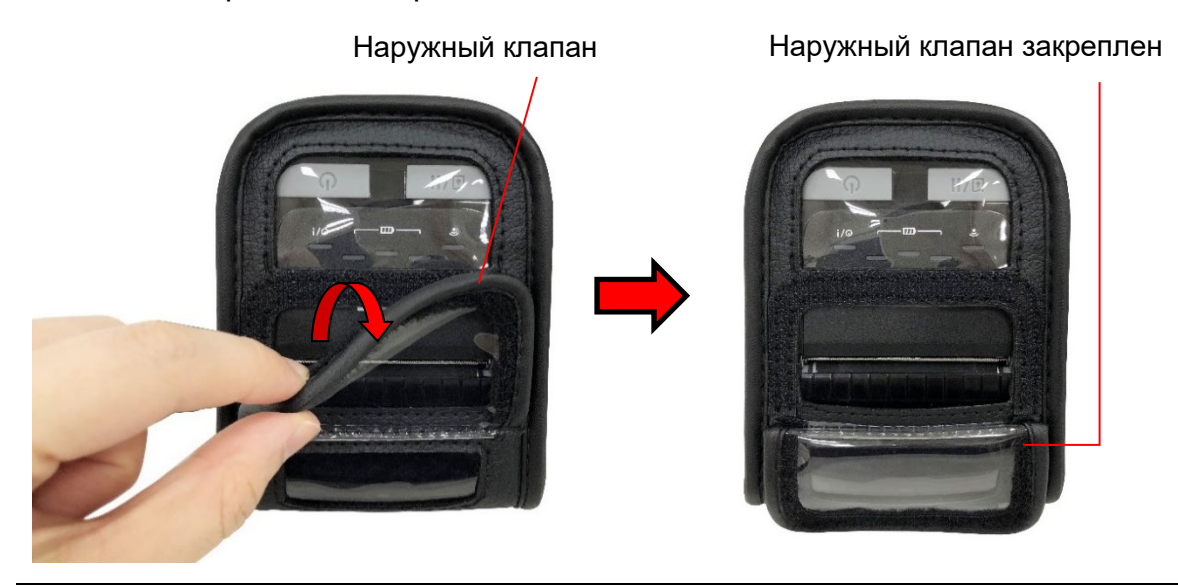

# 4.4 Установка наплечного ремня (опция)

| 1. | Переверните принтер задней<br>панелью вверх, извлеките из<br>него аккумуляторную батарею<br>и прикрепите наплечный<br>ремень к отверстиям над<br>батарейным отсеком, как<br>показано на иллюстрации. |
|----|----------------------------------------------------------------------------------------------------|
| 2. | Установите аккумуляторную<br>батарею. После этого принтер<br>можно повесить на плечо.                                                                                                    |

Т

# 4.5 Установка автомобильного адаптера для кронштейна

# RAM (опция)

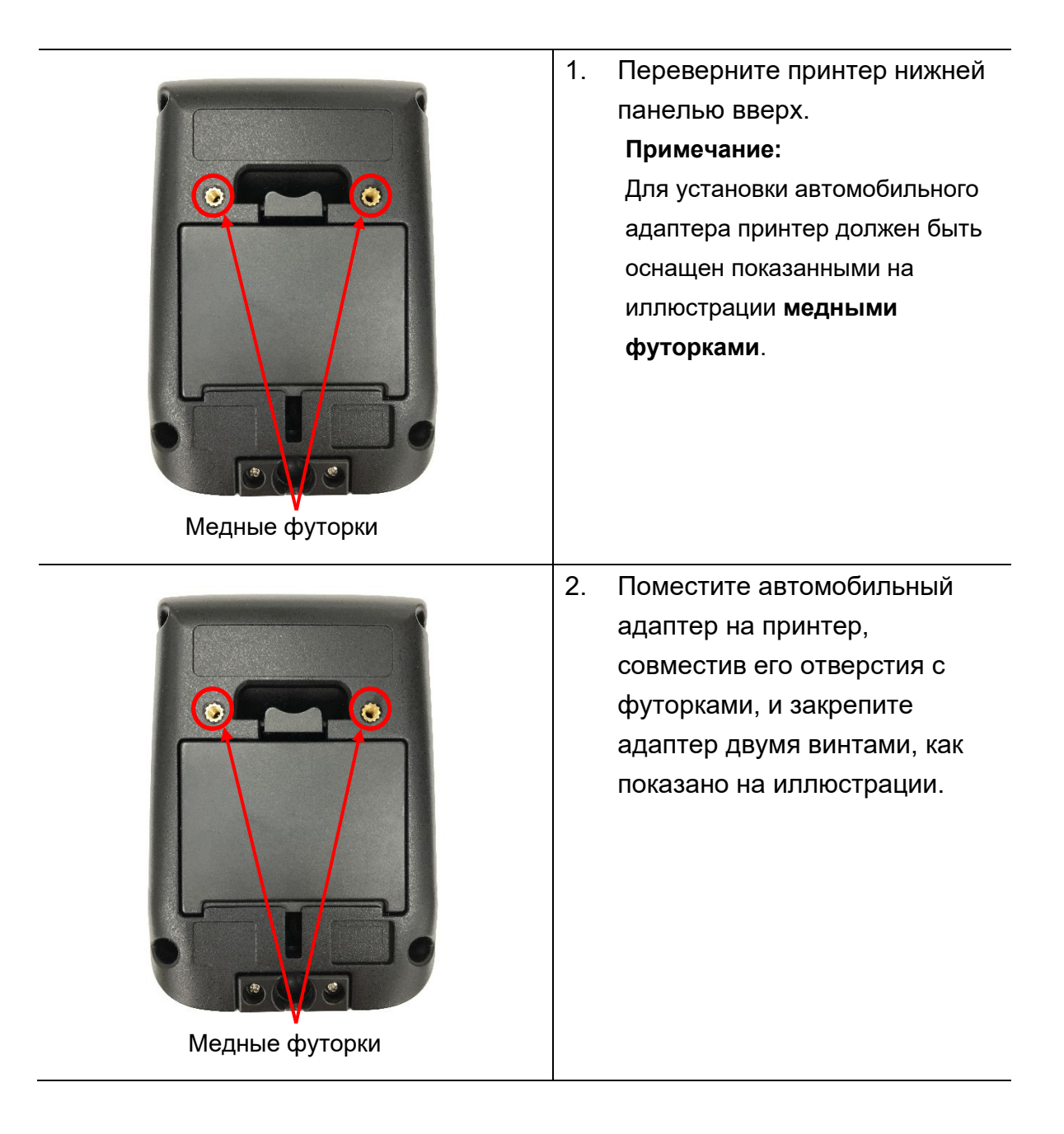

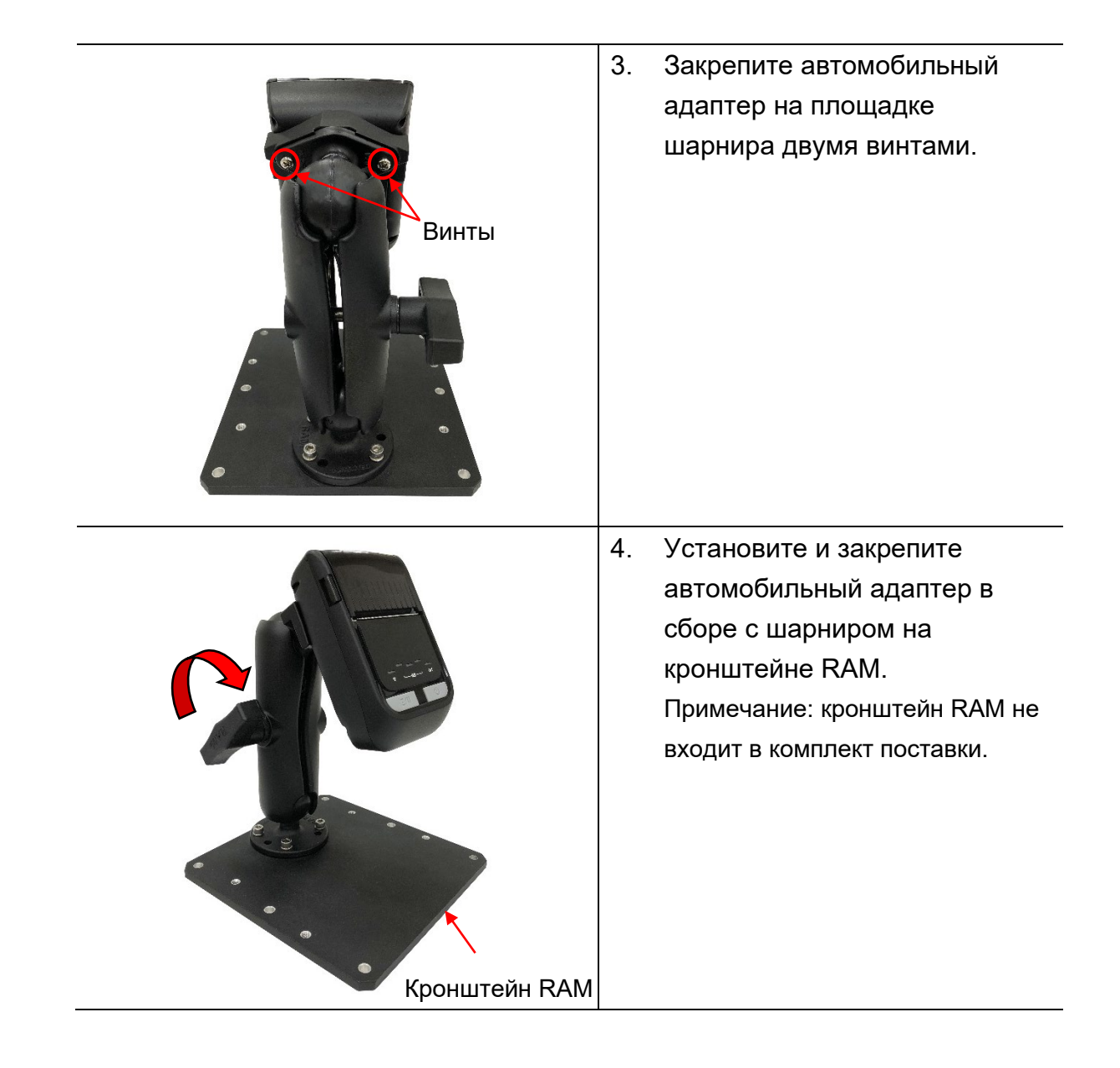

# 4.6 Зарядка с помощью зарядной станции на 1 принтер

# (опция)

| 1. | Вставьте принтер в зарядную<br>станцию как показано на<br>иллюстрации.      |
|----|-----------------------------------------------------------------------------|
| 2. | Подсоедините сетевой кабель<br>к разъему питания на<br>зарядной станции.    |
| 3. | Подсоедините штепсельную<br>вилку блока питания к<br>электрической розетке. |

# 4.7 Зарядка с помощью зарядной станции на 4 принтера

# (опция)

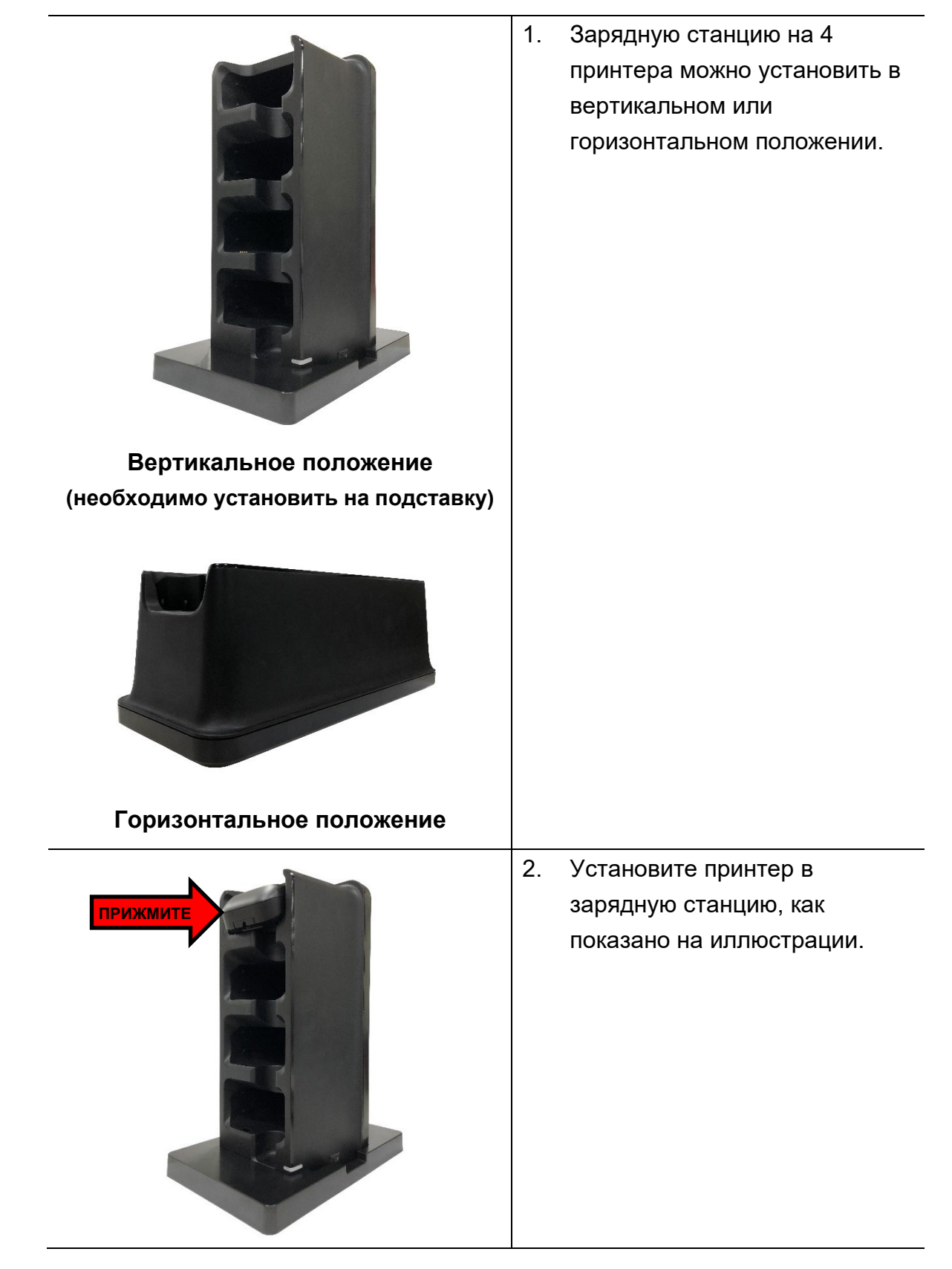

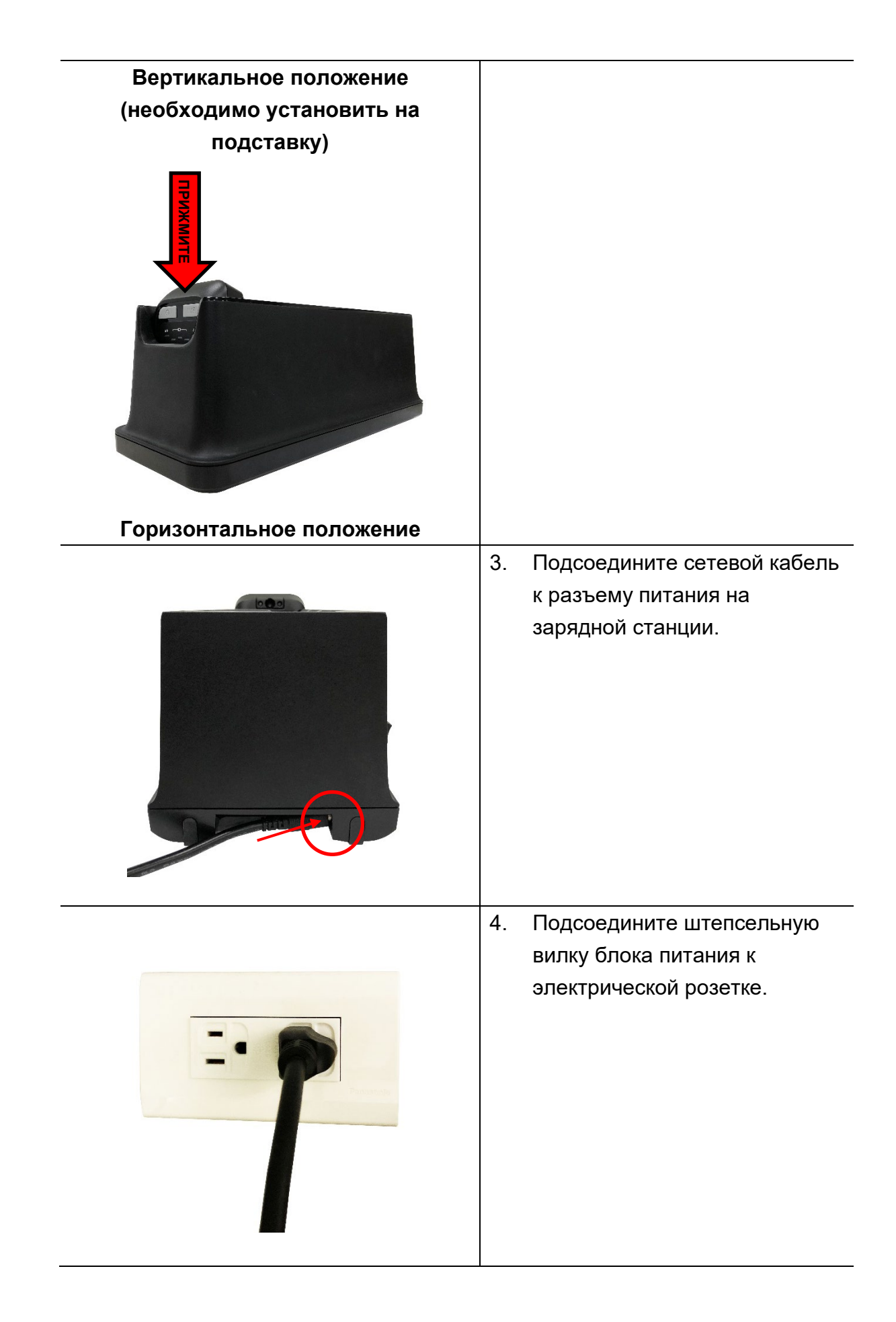

Включите зарядную станцию с помощью выключателя питания.
 Замигает синий индикатор, и начнется зарядка.

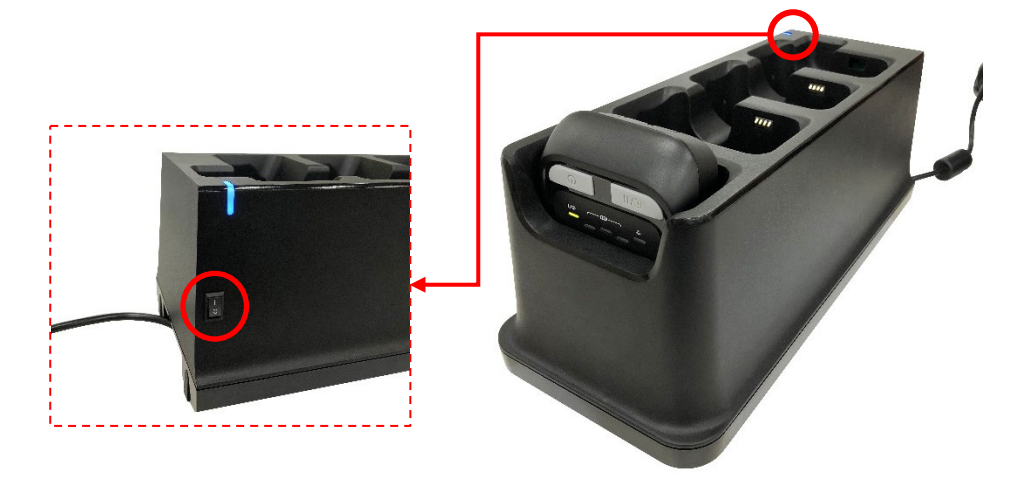

**Примечание:** после полной зарядки батареи цвет светодиодного индикатора сменится с желтого на зеленый.

# 5. Функции, срабатывающие при включении

# принтера

При включении принтера можно использовать три функции, позволяющие настроить и проверить принтер. Чтобы активировать одну из этих функций, включите принтер, удерживая нажатой кнопку «ПОДАЧА» (Ш/II), затем отпустите кнопку при определенной индикации светодиодного индикатора.

Ниже приведены инструкции по активации различных функций при включении питания.

- 1. Выключите принтер.
- 2. Удерживая нажатой кнопку «ПОДАЧА» (🕑 / 🕕), включите принтер (🖤).
- 3. Отпустите кнопку (└──/──), когда индикатор укажет на необходимую функцию.

| Функции,              |                                                     |                |                |                |            |  |  |  |
|-----------------------|-----------------------------------------------------|----------------|----------------|----------------|------------|--|--|--|
| срабатывающие при     | Схема изменения индикации светодиодных индикаторов: |                |                |                |            |  |  |  |
| включении принтера    |                                                     |                |                |                |            |  |  |  |
| Индикация             |                                                     |                |                |                |            |  |  |  |
| Функции               | <u> </u>                                            |                | ¢ ø/!          | ¢ ø/!          | ¢ ø/!      |  |  |  |
|                       | (Светится)                                          | (Мигает 5 раз) | (Мигает 5 раз) | (Мигает 5 раз) | (Постоянно |  |  |  |
|                       |                                                     |                |                |                | зеленый)   |  |  |  |
| 1. Калибровка датчика |                                                     | Отпустить      |                |                |            |  |  |  |
| носителя              |                                                     |                |                |                |            |  |  |  |
| 2. Самодиагностика и  |                                                     |                | Отпустить      |                |            |  |  |  |
| переход в режим       |                                                     |                |                |                |            |  |  |  |
| печати дампа          |                                                     |                |                |                |            |  |  |  |
| 3. Инициализация      |                                                     |                |                | Отпустить      |            |  |  |  |
| принтера              |                                                     |                |                |                |            |  |  |  |

# 5.1 Калибровка датчика носителя

Для калибровки датчика носителя выполните указанные ниже действия.

- 1. Выключите принтер.
- 2. Удерживая нажатой кнопку «ПОДАЧА» (🗐 / 🕕), включите принтер (🕲).
- 3. Отпустите кнопку «ПОДАЧА» (🖾 🖉 🕕), когда начнет мигать индикатор

😴 🖵 🚾 🦏 . (Индикатор мигает зеленым цветом 5 раз.)

- Принтер откалибрует чувствительность датчика черной метки.
- Показания светодиодных индикаторов будут изменяться в следующем порядке:

¬
 ¬
 ¬
 ¬
 ¬
 ¬
 ¬
 ¬
 ¬
 ¬
 ¬
 ¬
 ¬
 ¬
 ¬
 ¬
 ¬
 ¬
 ¬
 ¬
 ¬
 ¬
 ¬
 ¬
 ¬
 ¬
 ¬
 ¬
 ¬
 ¬
 ¬
 ¬
 ¬
 ¬
 ¬
 ¬
 ¬
 ¬
 ¬
 ¬
 ¬
 ¬
 ¬
 ¬
 ¬
 ¬
 ¬
 ¬
 ¬
 ¬
 ¬
 ¬
 ¬
 ¬
 ¬
 ¬
 ¬
 ¬
 ¬
 ¬
 ¬
 ¬
 ¬
 ¬
 ¬
 ¬
 ¬
 ¬
 ¬
 ¬
 ¬
 ¬
 ¬
 ¬
 ¬
 ¬
 ¬
 ¬
 ¬
 ¬
 ¬
 ¬
 ¬
 ¬
 ¬
 ¬
 ¬
 ¬
 ¬
 ¬
 ¬
 ¬
 ¬
 ¬
 ¬
 ¬
 ¬
 ¬
 ¬
 ¬
 ¬
 ¬
 ¬
 ¬
 ¬
 ¬
 ¬
 ¬
 ¬
 ¬
 ¬
 ¬
 ¬
 ¬
 ¬
 ¬
 ¬
 ¬
 ¬
 ¬
 ¬
 ¬
 ¬
 ¬
 ¬
 ¬
 ¬
 ¬
 ¬
 ¬
 ¬
 ¬
 ¬
 ¬
 ¬
 <

## 5.2 Самодиагностика и режим печати дампа

Выполните указанные ниже действия.

- 1. Выключите принтер.
- 2. Удерживая нажатой кнопку «ПОДАЧА» (🗐 / 🕕), включите принтер (🕲).
- 3. Отпустите кнопку «ПОДАЧА» (🕑 / 🕕), когда начнет мигать индикатор

🝷 🗖 🦳 (Индикатор мигает зеленым цветом 5 раз.)

Показания светодиодных индикаторов будут изменяться в следующем порядке:

- 4. Принтер выполнит калибровку датчика, измерит длину носителя, распечатает внутренние настройки, а затем перейдет в режим печати дампа.
- 5. Для перевода принтера в режим обычной печати его необходимо выключить и снова включить.

### • Самодиагностика

После калибровки датчика носителя принтер распечатает свою конфигурацию. Распечатка самодиагностики позволяет проверить наличие повреждений нагревательных элементов, конфигурацию принтера и объем доступной памяти.

| Распечатка самодиагностики                                                                                                    |                                                                                                    |  |  |  |  |
|----------------------------------------------------------------------------------------------------|----------------------------------------------------------------------------------------------------|--|--|--|--|
| SYSTEM INFORMATION<br>MODEL: XXXXX<br>FIRMWARE: X.XX<br>CHECKSUM: XXXXXXXX<br>S/N: XXXXXXXXX<br>TCF: NO<br>DATE: 1970/01/01<br>TIME: 00:04:18<br>NON-RESET: 110 m (TPH)<br>RESET: 110 m (TPH)<br>RESET: 0 (CUT)<br>RESET: 0 (CUT) | <ul> <li>Наименование модели</li> <li>Версия прошивки</li> <li>Контрольная сумма прошивки</li> <li>Серийный номер принтера</li> <li>Файл конфигурации TSC</li> <li>Системная дата</li> <li>Системное время</li> <li>Наработка (метры)</li> <li>Счетчик разрезов</li> </ul>                                         |  |  |  |  |
| PRINTING SETTING SPEED: 5 IPS DENSITY: 8.0 UIDTH: 4.00 INCH HEIGHT: 4.00 INCH GAP: 0.00 INCH INTENSION: 5 CODEPAGE: 850 COUNTRY: 001                                                                                              | <ul> <li>Скорость печати (дюймов/с)</li> <li>Насыщенность печати</li> <li>Размер этикетки (дюймы)</li> <li>Расстояние высечки (дюймы)</li> <li>Интенсивность высечки (черной метки)</li> <li>Кодовая страница</li> <li>Код страны</li> </ul>                                                                       |  |  |  |  |
| Z SETTING<br>DARKNESS: 16.0<br>SPEED: 4 IPS<br>WIDTH: 4.00 INCH<br>TILDE: 7EH (~)<br>CARET: 5EH (^)<br>DELIMITER: 2CH (,)<br>POWER UP: NO MOTION<br>HEAD CLOSE: NO MOTION                                                         | Конфигурация ZPL<br>Насыщенность печати<br>Скорость печати (дюймов/с)<br>Размер этикетки<br>Префикс управления<br>Префикс формата<br>Префикс разделителя<br>Действие с носителем при<br>включении питания<br>Действие при закрытии головки<br>принтера<br><b>Примечание:</b><br><b>ZPL эмулирует язык Zebra</b> ®. |  |  |  |  |

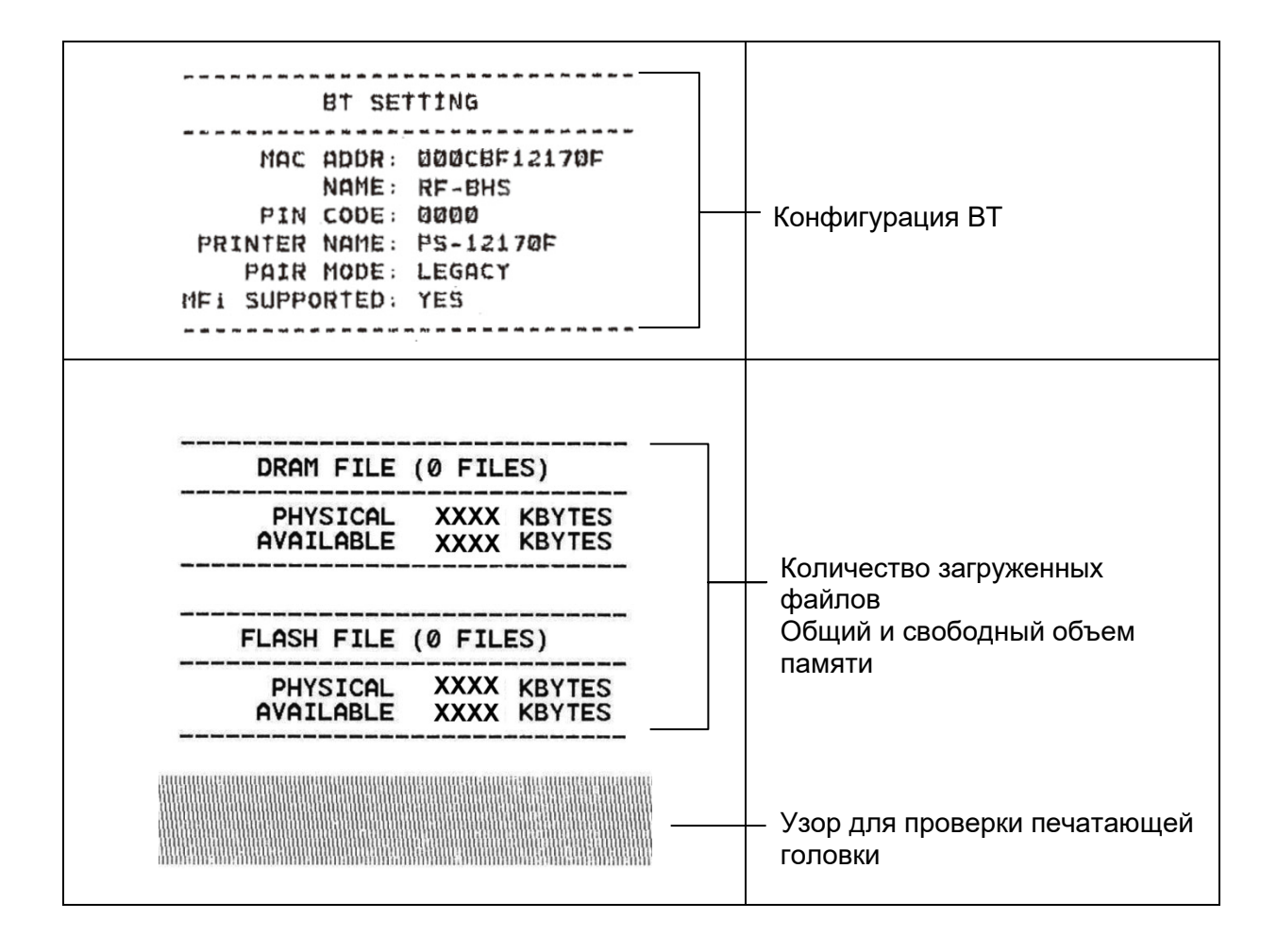

#### Режим дампа

После печати конфигурации принтера он переходит в режим печати дампа. В режиме печати дампа все символы печатаются в 2 столбца, как показано ниже. Слева печатаются символы, полученные от хоста, а справа соответствующие шестнадцатеричные коды символов. Это позволяет пользователям или инженерам проверять и отлаживать программу.

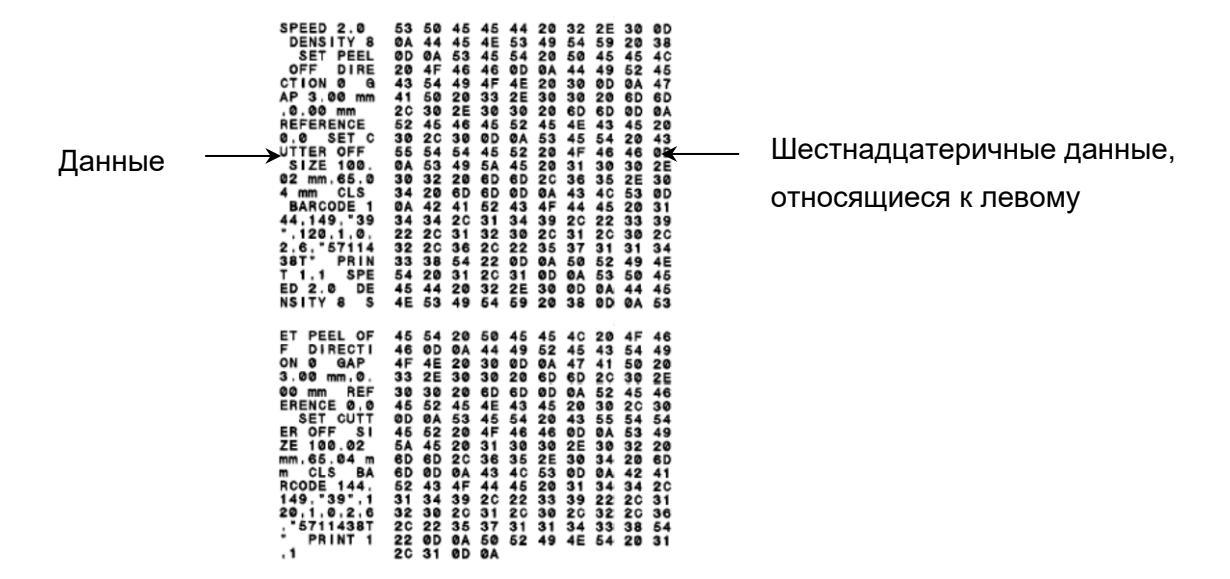

Примечание:

1. Минимальная ширина носителя для печати дампа составляет 5 см (2 дюйма).

(Ширина распечатки дампа по умолчанию зависит от ширины принтера. Для узкого носителя необходимо установить ширину вручную.)

2. Для перевода принтера в режим обычной печати его необходимо выключить и снова включить.

# 5.3 Инициализация принтера

Инициализация принтера используется для очистки оперативной памяти DRAM и восстановления настроек принтера по умолчанию.

Для инициализации принтера выполните указанные ниже действия.

- 1. Выключите принтер.
- 2. Удерживая нажатой кнопку «ПОДАЧА» (Ѿ / Ш), включите принтер (Ш).
- 3. Отпустите кнопку «ПОДАЧА», когда начнет мигать индикатор 👻 🛄 🖓. (Индикатор мигает зеленым светом 5 раз.)
- Показания светодиодных индикаторов будут изменяться в следующем порядке:

После инициализации будет восстановлена стандартная конфигурация принтера, приведенная ниже.

| Параметр            | Стандартная настройка    |
|---------------------|--------------------------|
| Скорость            | 76,2 мм/с (3 дюйма/с)    |
| Насыщенность        | 8                        |
| Ширина носителя     | 1,89 дюйма (48 мм)       |
| Высота носителя     | 2 дюйма (50,8 мм)        |
| Направление печати  | 0                        |
| Точка отсчета       | 0,0 (верхний левый угол) |
| Смещение            | 0                        |
| Кодовая страница    | 850                      |
| Очистка флэш-памяти | Нет (Н.П.)               |
| IP-адрес            | DHCP                     |

# 6. Диагностическая программа

Диагностическая программа TSC представляет собой интегрированное средство для просмотра состояния и настроек принтера, изменения настроек принтера, загрузки графики, шрифтов и прошивки, создания растровых шрифтов принтера и передачи дополнительных команд на принтер. Этот мощный инструмент позволяет оперативно проверять состояние и настройки принтера, что значительно облегчает поиск и устранение неполадок и решение других проблем.

# 6.1 Запуск диагностического средства

1. Для запуска программы Diagnostic Tool дважды щелкните ее значок

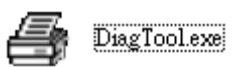

2. Диагностическая программа содержит четыре функции: «Настройка принтера», «Диспетчер файлов», «Диспетчер растровых шрифтов», «Команды управления принтером».

| Вкладки   | Diagnostic Tool 1.63                 |                                                          |           |
|-----------|--------------------------------------|----------------------------------------------------------|-----------|
| функций   | English                              | Unit<br>C inch C mm                                      |           |
| L         | Printer Configuration File Man       | ager   Bitmap Font Manager   Command Tool                | Интерфейс |
|           | Printer Function<br>Calibrate Sensor | Printer Configuration Printer Information Version        |           |
|           | Ethernet Setup                       | Serial No: Mileage: Km                                   |           |
|           | RTC Setup                            |                                                          |           |
|           | Factory Default                      | Speed Ribbon                                             |           |
| Функции   | Reset Printer                        | Density 🗾 💌 Ribbon Sensor 🔍 💌                            |           |
| принтера  | Print Test Page                      | Paper Width inch Ribbon Encoder Err.                     |           |
|           | Configuration Page                   | Media Sensor Country Code                                |           |
|           | Dump Text                            | Gap inch Head-up Sensor 🔽                                | Настройка |
|           | Ignore AUTO.BAS                      | Gap Offset inch Reprint After Error    Rost-Print Action | принтера  |
|           | Exit Line Mode                       | Cut Piece Gap Inten                                      | npiniopa  |
|           | Password Setup                       | Reference Bline Inten.                                   |           |
|           |                                      | Direction Continuous Inten.                              |           |
|           |                                      | Offset Threshold Detection                               |           |
|           | Printer Status                       | Shift X                                                  |           |
|           |                                      | Shift Y                                                  |           |
| Состояние | Get Status                           | Clear Load Save Set Get                                  |           |
|           | LPT1 COM1 9600,1                     | N,8,1 RTS 2016/7/28 下午 01:35:52                          | -         |
| принтера  |                                      |                                                          |           |

# 6.2 Функция принтера

1. Выберите интерфейс, подключения принтера штрихкодов к компьютеру.

| USB Setup                 | COM      | Setup 2 |
|---------------------------|----------|---------|
| Стандартная настройка     |          |         |
| интерфейса — USB. Если    | ETHERNET |         |
| принтер подключен к       |          |         |
| компьютеру по интерфейсу  |          |         |
| USB, в поле интерфейса не |          |         |
| требуется изменять        |          |         |
| настройку.                |          |         |

- 2. Для настройки нажмите кнопку в группе «Printer Function» (Функции принтера).
- 3. Ниже приводится подробный список функций группы Printer Function.

|                    | Функция                  | Описание                                                                                                 |  |
|--------------------|--------------------------|----------------------------------------------------------------------------------------------------|--|
|                    | Калибровка<br>датчика    | Калибровка датчика, указанного в поле датчика носителя в области настроек принтера.                      |  |
| Printer Function   | Настройка Ethernet       | Настройка IP-адреса, маски подсети и шлюза для<br>встроенного интерфейса Ethernet.                       |  |
| Calibrate Sensor   | Часы реального           | Синхронизация часов реального времени                                                                    |  |
| Ethernet Setup     | времени                  | принтера с компьютером.                                                                                  |  |
| RTC Setup          | Заводские                | Инициализация принтера и восстановление стандартных заводских настроек. (См. <u>раздел</u> <u>5.3</u> .) |  |
| Factory Default    | настройки                |                                                                                                    |  |
| Reset Printer      | Сброс принтера           | Перезагрузка принтера.                                                                                   |  |
| Print Test Page    | Тестовая страница        | Печать тестовой страницы.                                                                                |  |
| Configuration Page | Страница<br>конфигурации | Печать конфигурации принтера (см. <u>раздел 5.2</u> ).                                                   |  |
| Dump Text          | Режим печати             | Перевод принтера в режим печати дампа.                                                                   |  |
| Exit Line Mode     | Игнорировать             | Игнорировать загруженную программу                                                                       |  |
| Password Setup     | AUTO.BAS                 | AUTO.BAS.                                                                                                |  |
|                    | Выход из                 |                                                                                                    |  |
|                    | онлайнового              | Вывод принтера из онлайнового режима работы.                                                             |  |
|                    | режима                   |                                                                                                    |  |
|                    | Пароль                   | Установка пароля для защиты настроек принтера.                                                           |  |

Подробные сведения о программе Diagnostic Tool см. в кратком руководстве по использованию диагностической программы на веб-сайте TSC в разделе: <u>Downloads</u> <u>(Поддержка и загрузки) \ Manuals (Руководства) \ Utilities (Служебные программы) \ Diagnostic</u> <u>utility quick start guide (Краткое руководство по диагностической программе)</u>. Примечание: предусмотрены три различных режима печати. Вы можете скачать руководство по программированию TSPL/TSPL2 с перечнем команд на <u>веб-сайте TSC</u>:

| Режим печати   |                                                  |  |  |  |  |
|----------------|--------------------------------------------------|--|--|--|--|
| ЧЕРНОВОЙ       | Высокая скорость печати с низкой насыщенностью.  |  |  |  |  |
|                | В соответствии с содержанием этикетки, например, |  |  |  |  |
| ОПТИМАЛЬНЫЙ    | штрихкод, текст или графика, снижается скорость  |  |  |  |  |
|                | печати для повышения ее качества.                |  |  |  |  |
| СТАНДАРТНЫЙ    |                                                  |  |  |  |  |
| (по умолчанию) | Стандартные скорость и качество печати.          |  |  |  |  |

# 6.3 Калибровка сенсора носителя путем использования

# Средства диагностики

#### 6.3.1 Автокалибровка

- 1. Убедитесь в том, что носитель установлен и крышка носителя закрыта. (См. <u>раздел 3.4</u>.)
- 2. Включите принтер с помощью переключателя питания.
- 3. Откройте программу Diagnostic Tool и выберите интерфейс (по умолчанию USB).

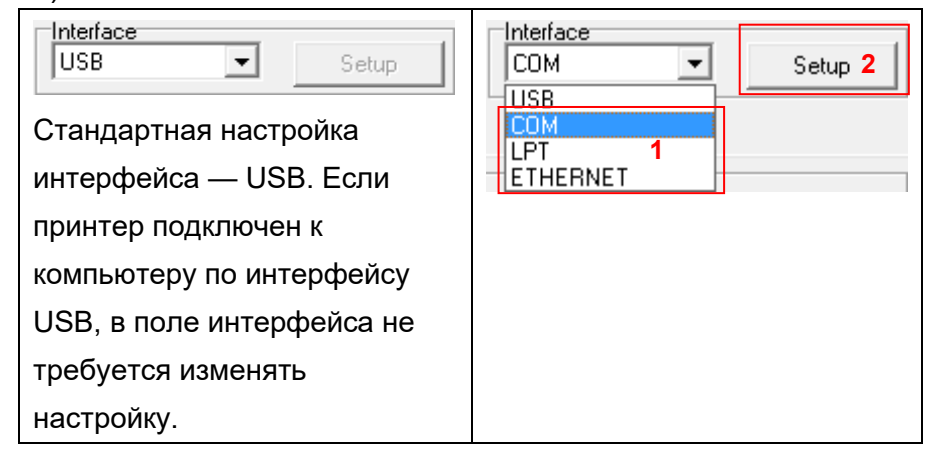

- 4. Нажмите кнопку «Calibrate Sensor» (Калибровка датчика).
- 5. Выберите тип носителя и нажмите кнопку «Calibrate» (Калибровка).

| Sensor Calibration                              |                                                          |                   | ×                                                                       |
|-------------------------------------------------|----------------------------------------------------------|-------------------|-------------------------------------------------------------------------|
| Auto Calibration<br>Paper Height<br>Gap<br>Inch | Manual Setup<br>Sensor Intension<br>7<br>Threshold Value | Reading Intension | Media Type<br>C GAP<br>C Black Mark<br>C Continuous<br>C Auto Selection |
| 2 Calibrate                                     | Set                                                      | Calibrate         | Cancel                                                                  |

Примечание: принтер TDM-20 поддерживает только следующие носители: непрерывный, с высечкой, чековая лента, с черными метками.

# 6.4 Настройка Wi-Fi с помощью программы Printer

# Management (дополнительно)

- 1. Убедитесь в том, что носитель установлен и крышка носителя закрыта. (См. <u>раздел 3.4</u>.)
- 2. Соедините принтер с компьютером с помощью кабеля USB.
- 3. Включите принтер.
- 4. Запустите программу Printer Management (дополнительно), дважды щелкнув ее значок.
- 5. Выберите принтер в списке и нажмите кнопку «Printer Configuration» (Конфигурация принтера), чтобы открыть страницу параметров.

| AII |        | Users        | Alert      | Group              | Setup     | Manual Name | English |
|-----|--------|--------------|------------|--------------------|-----------|-------------|---------|
| 2   | Status | Printer Name | IP Address | Model Name         | Version   | Interface   |         |
| V   | 9      | PS-5CA720    | 0.0.0.0    | TDM-20             | 2.0.0 EZC | ÷           |         |
|     | 9      | PS-5CC1D0    | 0.0.0      | TDM-30             | 2.0.0 EZC | ψ           |         |
|     |        |              |            | All Participations |           | 10.         |         |

6. Выберите вкладку «Wi-Fi», чтобы настроить режим беспроводной связи.

#### WPA-Personal

| Printer Configuration                                 |                                                  | 1                                                                       | ×        |
|-------------------------------------------------------|--------------------------------------------------|-------------------------------------------------------------------------|----------|
| Basic Advanced Z                                      | D RS232 W                                        | Vi-Fi Ethernet Bluetooth Information                                    |          |
| SSID                                                  | SSID_1                                           | EAP Type:                                                               |          |
| Encryption 2                                          | WPA-Personal 👻                                   | Username:                                                               |          |
| Key                                                   | x000000                                          | Password:                                                               |          |
| DHCP                                                  | ON 👻                                             | CA Certificate:                                                         | Browse   |
| IP Address                                            | 0.0.0.0                                          | Client Certificate:                                                     |          |
| Subnet Mask                                           | 0.0.0.0                                          | Private Key:                                                            |          |
| Gateway                                               | 0.0.0.0                                          | EAP-FAST PAC:                                                           |          |
| Printer Name                                          | PS-5CA720                                        | SSID Encryption                                                         |          |
| Raw Port                                              | 9100                                             |                                                                         | Scan AP  |
| MAC Address                                           | 00-23-A7-5C-A7-20                                | )                                                                       | Advanced |
| New Wireless Settings v<br>closed. After that, printe | will only be applied a<br>er will restart automa | after "Set" button is clicked and Printer Configuration wi<br>atically. | ndow is  |
| Printer PS-5CA720 (0.0.                               | 0.0)                                             | ▼ 3 Set                                                                 | Get      |

#### WPA-Enterprise

| Printer Configuration                               |                                                  | 1                      |                |             |                     |           | ×        |
|-----------------------------------------------------|--------------------------------------------------|------------------------|----------------|-------------|---------------------|-----------|----------|
| Basic Advanced Z                                    | D RS232 W                                        | i-Fi Et                | hernet Blu     | etooth Inf  | formation           |           |          |
| SSID                                                | SSID_2                                           | EAP T                  | /pe:           |             | •                   |           | 3        |
| Encryption                                          | WPA-Enterprise 👻                                 | Usern                  | ame:           |             |                     |           |          |
| Key                                                 |                                                  | Passv                  | vord:          |             |                     |           |          |
| DHCP                                                | ON 👻                                             | CACe                   | rtificate:     |             | File name           |           | Browse   |
| IP Address                                          | 0.0.0.0                                          | Client                 | Certificate:   |             |                     |           |          |
| Subnet Mask                                         | 0.0.0.0                                          | Private                | e Key:         |             |                     |           |          |
| Gateway                                             | 0.0.0.0                                          | EAP-F                  | AST PAC:       |             |                     |           |          |
| Printer Name                                        | PS-5CA720                                        |                        | SSID           |             | Encryption          |           |          |
| Raw Port                                            | 9100                                             |                        |                |             |                     |           | Scan AP  |
| MAC Address                                         | 00-23-A7-5C-A7-20                                |                        |                |             |                     |           | Advanced |
| New Wireless Settings<br>closed. After that, printe | will only be applied a<br>er will restart automa | after "Se<br>itically. | t" button is ( | clicked and | l Printer Configura | ation win | dow is   |
| Printer PS-5CA720 (0.0.                             | 0.0)                                             |                        | •              | 4           | Set                 |           | Get      |

#### Примечание:

- \* По умолчанию IP-адрес назначается посредством DHCP (Dynamic Host Configuration Protocol — динамической протокол настройки хоста). Чтобы сменить режим на статический IP-адрес, выберите для параметра DHCP значение «OFF» (Выкл.) и введите IP-адрес, маску подсети и шлюз.
- \* В режиме DHCP можно изменить имя принтера на другое название модели в поле «Printer Name» (Имя принтера).
- \* Также можно сменить порт в поле «Raw Port» (Порт RAW-данных).
- \* Перед настройкой обязательные для ввода поля будут отображаться желтым цветом для напоминания.
  - 7. После нажатия кнопки «Set» (Установить) закройте окно настройки «Printer Configuration» (Конфигурация принтера) и нажмите кнопку «OK»в окне «Confirm» (Подтверждение), чтобы изменить настройки принтера.

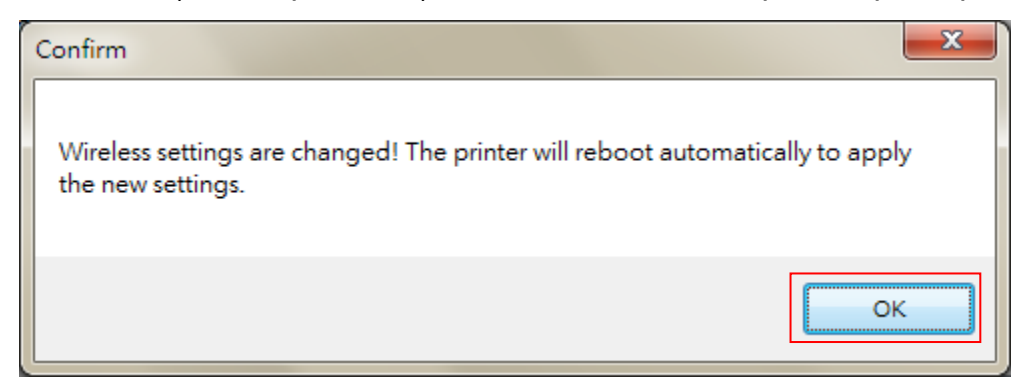

8. IP-адрес отобразится в поле «IP address». На этом этапе соединение с

модулем Wi-Fi установлено.

Примечание: IP-адрес обычно отображается в течение 5–15 секунд после включения принтера. В противном случае выполните настройку заново.

|                |                                          |                                                                                                    |                                                                                                    |                                                                                                    | Linghom                                                                                                    |
|----------------|------------------------------------------|----------------------------------------------------------------------------------------------------|----------------------------------------------------------------------------------------------------|----------------------------------------------------------------------------------------------------|----------------------------------------------------------------------------------------------------|
| s Printer Name | IP Address                               | Model Name                                                                                                    | Version                                                                                                    | Interface                                                                                                    |                                                                                                    |
| PS-5CA720      | 10.0.10.89                               | TDM-20                                                                                                    | 2.0.0 EZC                                                                                                    | ψ́                                                                                                    |                                                                                                    |
| PS-5CC1D0      | 0.0.0.0                                  | TDM-30                                                                                                    | 2.0.0 EZC                                                                                                    | ψ                                                                                                    |                                                                                                    |
|                | s Printer Name<br>PS-5CA720<br>PS-5CC1D0 | s         Printer Name         IP Address           PS-5CA720         10.0.10.89           PS-5CC1D0         0.0.0.0 | s         Printer Name         IP Address         Model Name           PS-5CA720         10.0.10.89         TDM-20           PS-5CC1D0         0.0.00         TDM-30 | s         Printer Name         IP Address         Model Name         Version           PS-5CA720         10.0.10.89         TD M-20         2.0.0 EZC           PS-5CC1D0         0.0.0.0         TD M-30         2.0.0 EZC | s         Printer Name         IP Address         Model Name         Version         Interface           PS-5CA720         10.0.10.89         TD M-20         2.0.0 EZC         Ψ           PS-5CC1D0         0.0.0.0         TD M-30         2.0.0 EZC         Ψ |

# 6.5 Установка Bluetooth путем использования Средства диагностики (по выбору)

- 1. Убедитесь в том, что носитель установлен и крышка носителя закрыта. (См. <u>раздел 3.4</u>.)
- 2. Включите принтер с помощью переключателя питания.
- Откройте программу Diagnostic Tool и выберите интерфейс (по умолчанию USB).

| USB Setup                               | COM Setup 2 |
|-----------------------------------------|-------------|
| Стандартная настройка интерфейса — USB. |             |
| Если принтер подключен к компьютеру по  | ETHERNET    |
| интерфейсу USB, в поле интерфейса не    |             |
| требуется изменять настройку.           |             |

- 4. Выберите вкладку «Wireless» (Беспроводной) и пункт «Built-in wireless module» (Встроенный беспроводной модуль).
- 5. Укажите значения в полях BT Local Name (Локальное имя BT) и BT PIN Code (PIN-код BT).
- 6. Нажмите кнопку «Set» (Установить), чтобы задать для принтера новое имя ВТ или новый PIN-код BT.
- 7. Нажмите кнопку «Get» (Получить), чтобы получить настройки с принтера. Проверьте правильность настроек модуля Bluetooth.

| Common Z D                           | RS-232 | Wireless | 1                   |          |                    |
|--------------------------------------|--------|----------|---------------------|----------|--------------------|
| Device Type<br>Built-in wireless mod | ule 2  |          | C External wireless | s module |                    |
| Built-in wireless module             |        |          |                     |          |                    |
| Bluetooth Local Name                 | BT-SPP |          | WLAN SSID           |          |                    |
| Bluetooth PIN Code                   | 0000   | 3        | WLAN Encryption     | <b>_</b> |                    |
|                                      | 10000  |          | WLAN Key            |          |                    |
|                                      |        |          | WLAN DHCP           | -        |                    |
|                                      |        |          | WLAN IP Address     | 0.0.0    |                    |
|                                      |        |          | WLAN Subnet Mask    | 0.0.0    |                    |
|                                      |        |          | WLAN Gateway        | 0.0.0    |                    |
|                                      |        |          |                     |          |                    |
|                                      |        |          |                     |          |                    |
|                                      |        |          |                     |          |                    |
| Clear                                | Load   | Sav      | e                   | Set 4    | Get <mark>5</mark> |

#### Примечание:

\* Принтер подключается к компьютеру кабелем USB, приобретаемым отдельно.

# 7. Устранение неполадок

# 7.1 Наиболее частые неисправности

В данном разделе представлено описание неполадок, которые чаще всего возникают при эксплуатации принтера штрихкодов. Если после выполнения рекомендуемых действий принтер все равно не работает должным образом, обратитесь в отдел обслуживания клиентов продавца или дистрибьютора, у которого был приобретен принтер.

| Проблема                                                                                              | Возможная причина                                                                                                    | Рекомендации по устранению                                                                                                    |
|----------------------------------------------------------------------------------------------------|----------------------------------------------------------------------------------------------------|----------------------------------------------------------------------------------------------------|
| Не светится индикатор<br>питания                                                                      | <ul> <li>* Неправильно установлена<br/>аккумуляторная батарея.</li> <li>* Загрязнены<br/>металлические контакты<br/>аккумуляторной батареи.</li> <li>* Аккумуляторная батарея<br/>разряжена.</li> </ul>         | <ul> <li>* Очистите металлические контакты<br/>батареи.</li> <li>* Установите аккумуляторную батарею<br/>заново.</li> <li>* Включите принтер.</li> <li>* Зарядите аккумуляторную батарею.</li> </ul>                                                                              |
| - В программе DiagTool<br>отображается статус « <b>Head</b><br><b>Open» (Открыта головка)</b> .       | * Открыта крышка носителя.                                                                                                    | * Закройте крышку носителя.                                                                                                    |
| - В программе DiagTool<br>отображается статус « <b>Out of</b><br><b>Paper</b> » <b>(Нет бумаги)</b> . | <ul> <li>* Закончился рулонный<br/>носитель.</li> <li>* Носитель неправильно<br/>загружен.</li> <li>* Датчик черной метки не<br/>откалиброван.</li> </ul>                                                       | <ul> <li>Установите новый рулон носителя.</li> <li>Заново установите рулон носителя<br/>согласно инструкциям из <u>раздела 3.4</u>.</li> <li>Откалибруйте датчик черной метки.</li> </ul>                                                                                         |
| - В программе DiagTool<br>отображается статус « <b>Paper</b><br><b>Jam» (Замятие бумаги)</b> .        | <ul> <li>* Датчик черной метки не<br/>откалиброван.</li> <li>* Удостоверьтесь что задан<br/>соответствующий размер<br/>носителя.</li> <li>* Возможно, носитель<br/>застрял в механизме<br/>принтера.</li> </ul> | <ul> <li>* Откалибруйте датчик черной метки.</li> <li>* Задайте соответствующий размер<br/>носителя.</li> <li>* Очистите механизм принтера.</li> </ul>                                                                                                    |
| Память заполнена<br>(ФЛЭШ-ПАМЯТЬ / DRAM)                                                              | * Заполнена память: ФЛЭШ<br>или DRAM.                                                                                                    | <ul> <li>Удалите ненужные файлы из памяти<br/>(ФЛЭШ или DRAM).</li> <li>Выполните самодиагностику принтера и<br/>проверьте объем свободной памяти<br/>(ФЛЭШ или DRAM).</li> <li>Проверьте объем свободной памяти<br/>(ФЛЭШ или DRAM) с помощью<br/>программы DiagTool.</li> </ul> |

| Низкое качество печати                                            | <ul> <li>* Крышка носителя закрыта<br/>не полностью.</li> <li>* На печатающей головке<br/>скопились пыль или клей.</li> <li>* Неправильно настроена<br/>насыщенность печати.</li> <li>* Поврежден<br/>нагревательный элемент<br/>печатающей головки.</li> </ul> | <ul> <li>Удостоверьтесь, что правая и левая<br/>стороны крышки носителя полностью<br/>закрыты.</li> <li>Очистите печатающую головку.</li> <li>Очистите опорный валик.</li> <li>Настройте насыщенность и скорость<br/>печати.</li> <li>Проведите самодиагностику принтера и<br/>проверьте, не отсутствуют ли точки в<br/>тестовом узоре.</li> <li>Установите подходящий рулон<br/>носителя.</li> </ul> |
|-------------------------------------------------------------------|----------------------------------------------------------------------------------------------------|----------------------------------------------------------------------------------------------------|
| Не печатается изображение<br>в правой или левой части<br>этикетки | * Неправильно задан<br>размер этикетки.                                                                                                    | * Задайте правильный размер этикетки.                                                                                                    |
| Серая линия на пустой<br>этикетке                                 | * Загрязнена печатающая<br>головка.<br>* Загрязнен опорный валик.                                                                                                    | * Очистите печатающую головку.<br>* Очистите опорный валик.                                                                                                    |
| Печатаются некорректные<br>данные                                 | <ul> <li>* Принтер находится в<br/>режиме печати<br/>шестнадцатеричного<br/>дампа.</li> </ul>                                                                                                    | * Выключите и снова включите принтер,<br>чтобы он вышел из режима печати<br>дампа.                                                                                                    |

# 8. Обслуживание

Данный раздел содержит описание инструментов для чистки и процедур технического обслуживания принтера.

- 1. Для чистки принтера допускается использовать следующие приспособления и вещества:
- ватный тампон;
- безворсовую ткань;
- кисть с воздушной грушей;
- 100 % этиловый или изопропиловый спирт.
- 2. Процедуры чистки приведены ниже.

| Деталь                      |                                                                                                    |                                                            |
|-----------------------------|----------------------------------------------------------------------------------------------------|------------------------------------------------------------|
| принтера                    |                                                                                                    | периодичноств                                              |
|                             | <ol> <li>Перед чисткой печатающей<br/>головки всегда выключайте<br/>принтер.</li> <li>Подождите как минимум минуту,<br/>чтобы печатающая головка<br/>остыла.</li> <li>С помощью ватного тампона,<br/>смоченного 100 % этиловым или<br/>изопропиловым спиртом,<br/>очистите поверхность<br/>печатающей головки.</li> </ol> | Чистите печатающую головку<br>при замене рулона этикетки   |
| Печатающая                  |                                                                                                    | Print Head                                                 |
| ГОЛОВКА                     | Print Head<br>Element<br>Head Cleaner Pen                                                                                                    | Element                                                    |
| Бумагоопорны<br>й валик     | <ol> <li>с. выключите принтер.</li> <li>2. Вращая опорный валик,<br/>тщательно протрите его<br/>тампоном, смоченным водой.</li> </ol>                                                                                                    | чистите бумагоопорный валик<br>при замене рулона носителя. |
| Планка для<br>отрыва/снятия | Протрите съемник безворсовой<br>тканью, смоченной 100%<br>этиловым спиртом.                                                                                                    | По необходимости                                           |
| подложки                    | •                                                                                                    |                                                            |
| Датчик                      | Сжатый воздух или вакуум                                                                                                    | Ежемесячно                                                 |
| Наружные                    | Протрите тканью, смоченной                                                                                                    | По необходимости                                           |
| поверхности                 | водой.                                                                                                    |                                                            |
| Внутренние  | Щетка или вакуум | По необходимости |
|-------------|------------------|------------------|
| поверхности |                  |                  |

## Примечание:

- Не прикасайтесь руками к головке принтера. Если вы все же нечаянно прикоснулись к печатающей головке, протрите ее этиловым спиртом.
- Используйте 100 % этиловый или изопропиловый спирт. НЕ пользуйтесь медицинским спиртом, так как он может повредить печатающую головку.
- Чтобы сохранить рабочие характеристики принтера и продолжить его срок службы, регулярно чистите печатающую головку и датчики подачи при установке новой ленты.

## История изменений

| Дата       | Содержание                                            | Редактор |  |
|------------|-------------------------------------------------------|----------|--|
| 22.10.2019 | Добавлены сведения о соответствии стандартам и        | Kate     |  |
|            | сертификации (MFi для Bluetooth)                      |          |  |
| 07.11.2019 | Обновлен раздел 2.3.2 «Цикл зарядки аккумуляторной    | Kate     |  |
|            | батареи»                                              |          |  |
| 11.12.2019 | Добавлены сведения о соответствии стандартам и        | Kate     |  |
|            | сертификации                                          |          |  |
|            | (Уведомление о содержании перхлоратов для Калифорнии) |          |  |
| 30.03.2020 | Добавлены сведения о соответствии стандартам и        | Camille  |  |
|            | сертификации (NBTC SDoC)                              |          |  |
| 09.02.2021 | Руководство объединено с руководством пользователя    | Linda    |  |
|            | принтера TDM-30.                                      |          |  |
|            |                                                       |          |  |
|            |                                                       |          |  |
|            |                                                       |          |  |
|            |                                                       |          |  |
|            |                                                       |          |  |
|            |                                                       |          |  |
|            |                                                       |          |  |
|            |                                                       |          |  |
|            |                                                       |          |  |
|            |                                                       |          |  |

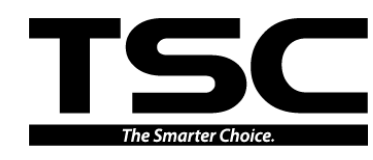

TSC Auto ID Technology Co., Ltd.

Штаб-квартира компании 9F., No.95, Minquan Rd., Xindian Dist., New Taipei City 23141, Taiwan (R.O.C.) TEЛ.: +886-2-2218-6789 ФАКС: +886-2-2218-5678 Веб-сайт: www.tscprinters.com Эл. почта: printer\_sales@tscprinters.com tech\_support@tscprinters.com <u>Завод Li Ze</u> No.35, Sec. 2, Ligong 1st Rd., Wujie Township, Yilan County 26841, Taiwan (R.O.C.) TEЛ.: +886-3-990-6677 ФАКС: +886-3-990-5577